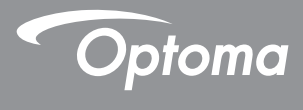

## DLP<sup>®</sup> 投影機

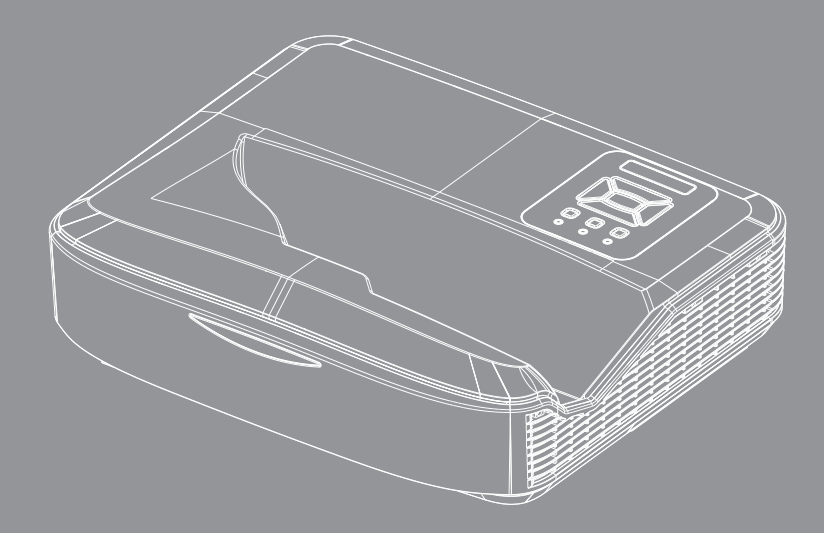

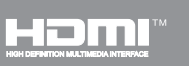

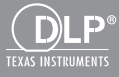

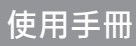

# 目錄

|   | 目錄                              | 2        |
|---|---------------------------------|----------|
|   | 使用須知                            | 3        |
|   | 安全資訊                            | 3        |
|   | 注意事項                            | 5        |
|   | 簡介                              | 7        |
|   | 包裝概觀                            | 7        |
|   | 產品概觀                            | 8        |
|   | 主機                              | 8        |
|   | 控制面板                            | 9        |
|   | <i>輸入/輸出連線</i>                  | 10       |
|   | 遙控器                             | 11       |
|   | 安裝                              | 12       |
|   | <i>連接投影機</i>                    | 12       |
|   | <i>連接電腦/筆記型電腦</i>               | 12       |
|   | 連接影像訊號來源                        | 13       |
|   | 開啟與關閉投影機電源                      | 14       |
|   | 開啟投影機電源                         | 14       |
|   | 關閉投影機電源                         | 15       |
|   | 警告指示燈                           | 15       |
|   | 調整投影的影像                         | 16       |
|   | 調整投影機的高度                        | 16       |
|   | 調整投影機的對焦                        | 17       |
| _ | 調整投影的影像大小(對角線)                  | 18       |
|   | 使用者介面                           | 24       |
|   | 控制面板與遙控器                        | 24       |
|   | 控制面板                            | 24       |
|   | 遥控器                             | 25       |
|   | <i>糺外線遙控器對應碼</i>                | 27       |
|   | 結構                              | 28       |
|   | OSD以能表                          | 28       |
|   | 纵们引 <u>探作</u><br>冒俭             | 31       |
|   | 迴诼<br><sup>这</sup> 首            | 32<br>21 |
|   | 宝 <del>本</del><br>              | 34<br>27 |
|   | ₩ <i>∠</i><br><i>吝</i> <b>=</b> | 37<br>30 |
|   | ロ <i>エ</i>                      |          |
|   | 3D                              |          |
|   | LAN                             |          |
|   |                                 |          |

| 附錄            | 50 |
|---------------|----|
| 安裝與清潔選購防塵濾網   | 50 |
| 相容性模式         | 51 |
| <i>VGA類比</i>  | 51 |
| HDMI數位        |    |
| 法規與安全須知       | 55 |
| 限用物質含有情況標示聲明書 | 57 |
| 天花板懸掛安裝       | 58 |
|               |    |

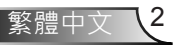

## 使用須知

§體中文

## 安全資訊

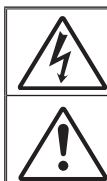

內含閃電及節頭的正三角形標示:係用來警告使用者,本產品機殼內含有未經絕緣 的「危險電壓」,且強度大到可能使人員有觸電的危險。

內含驚嘆號的正三角形標示:係用來提醒使用者·本設備隨附的印刷文件有提供重要的操作及保養(維修)指示。

警告:為了避免火災或電擊的風險,請勿將本設備暴露於雨水或溼氣中。本設備機殼 內有危險的高電壓,請勿打開機殼。唯有合格人員才可進行維修服務。

#### B類放射限制

此B類數位設備符合加拿大干擾產生設備法規(Canadian Interference-Causing Equipment Regulations)之規定。

#### 重要的安全指示

- 請勿阻塞任何通風口。為了確保本投影機的正常操作並防止設備過熱,建 議安裝位置不得影響投影機的正常通風。例如:請勿將本投影機放置在擁 擠的咖啡桌、沙發或床上;亦不可將本投影機放置在書架或阻礙氣流流通 的置物櫃等密閉空間。
- 請勿在附近有水或濕氣的環境使用本投影機。為了避免火災和/或電擊的危險,請勿將本投影機置於雨水或濕氣的環境中。
- 請勿在靠近任何熱源的位置進行安裝,例如:散熱器、暖氣機、火爐或任 何其他會產生熱度的設備,例如:放大器。
- 4. 僅能以乾布擦拭。
- 5. 僅使用製造商所指定的附件/配件。
- 若本裝置受到物理性損壞或濫用,請勿再使用。 物理性損壞/濫用包括(但不限於):
  - □ 裝置掉落。
  - □ 電源線或插頭損壞。
  - □ 投影機受到液體潑濺。
  - □ 投影機曾置於雨水或濕氣的環境中。
  - 物品掉入投影機中或投影機內部零件鬆脫。
  - 請勿自行維修本裝置。打開機殼或取下背蓋可能使您暴露於危險電壓或其 他危險中。
- 請避免物品或液體進入本投影機。若碰觸到危險電壓點和短路零件,可能 導致火災或人員觸電。
- 8. 相關之安全符號,請參見投影機機殼。
- 本裝置僅可交由合適的服務人員維修。

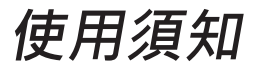

繁體中文

### 雷射輻射安全資訊

- 此產品被歸類為IEC 60825-1:2014的類別1雷射產品一風險群組2
- 本產品分類為IEC 60825-1:2007的類別3R,亦符合21 CFR 1040.10及1040.11,但根據2007年6月24日第50條雷射聲明衍生的 條款不在此列。

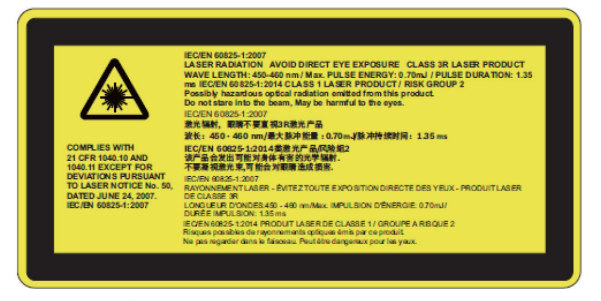

 如同任何光源,請勿直視投影機的直射光束,RG2 IEC 62471-5:2015

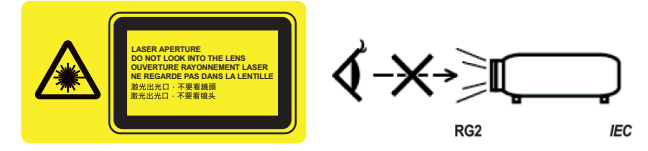

- 描述固定警告標籤的位置
- Class 3R 雷射產品-請勿直視光束
- 在開啟投影機時,確保在投影範圍內無任何人員直視鏡頭。
- 將任何物品(放大鏡等)置於投影機的投影範圍之外。鏡頭的投影範 圍非常廣·因此任何可以改變鏡頭光束方向的異物·都可能導致無 法預期的後果·例如火災或傷害眼睛。
- 進行使用手冊未載明的任何操作或調整,會造成有害雷射輻射暴露
   的風險。
- 請勿開啟或拆解投影機,否則可能會因為雷射輻射暴露而造成損壞。
- 開啟投影機時,請勿直視光束。其亮光可能會造成眼睛的永久性傷害。
- 若未遵守控制、調整或操作流程,可能會因為雷射輻射曝露而造成 損害

## 使用須知

## 注意事項

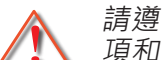

請遵守本使用指南所建議的所有警告、注意事 項和維護須知。

- 警告 當投影機的燈泡開啟時,眼睛請勿直視投影機的鏡頭。以 免強光傷害眼睛。
- 警告 為了避免引起火災或觸電,請勿將本投影機暴露於雨水或 濕氣中。
- 警告 請勿自行打開或拆卸本投影機,以免造成觸電。

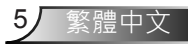

## 使用須知

#### 需遵照:

- ◆ 清潔本產品前,請關閉電源並將插頭從AC插座中拔出。
- ◆ 使用柔軟的乾布沾上溫和清潔劑擦拭機殼。
- ◆ 如投影機長時間閒置不用,請將電源插頭從AC插座中拔出。

#### 請勿:

- ✤ 阻塞裝置上的通風口。
- ◆ 使用磨損性的清潔劑、蠟或溶劑清理本裝置。
- ◆ 在運作期間不要清潔鏡頭,否則會導致塗層受損或鏡頭表面刮 傷。Optoma有權拒絕此類保固。
- ◇ 在下列情況下使用:
  - 在非常炎熱、寒冷或潮溼的環境中。
    - ▶ 海平面至6000英尺 極炎熱:>35°C 極寒冷:<5°C</p>
    - ▶ 6000英尺以上 極炎熱:>30℃ 極寒冷:<5℃
    - ▶ 極溼:>70% R.H.(相對溼度)
  - 在灰塵和污垢過多的區域中。
  - 靠近任何產生強力磁場的家電。
  - 在陽光直射地點。

簡介

## 包裝概觀

打開包裝盒並檢查內容物,確認盒中是否有以下列出的各項零件,若有缺少,請聯絡離您最近的客戶服務中心。

標準配件

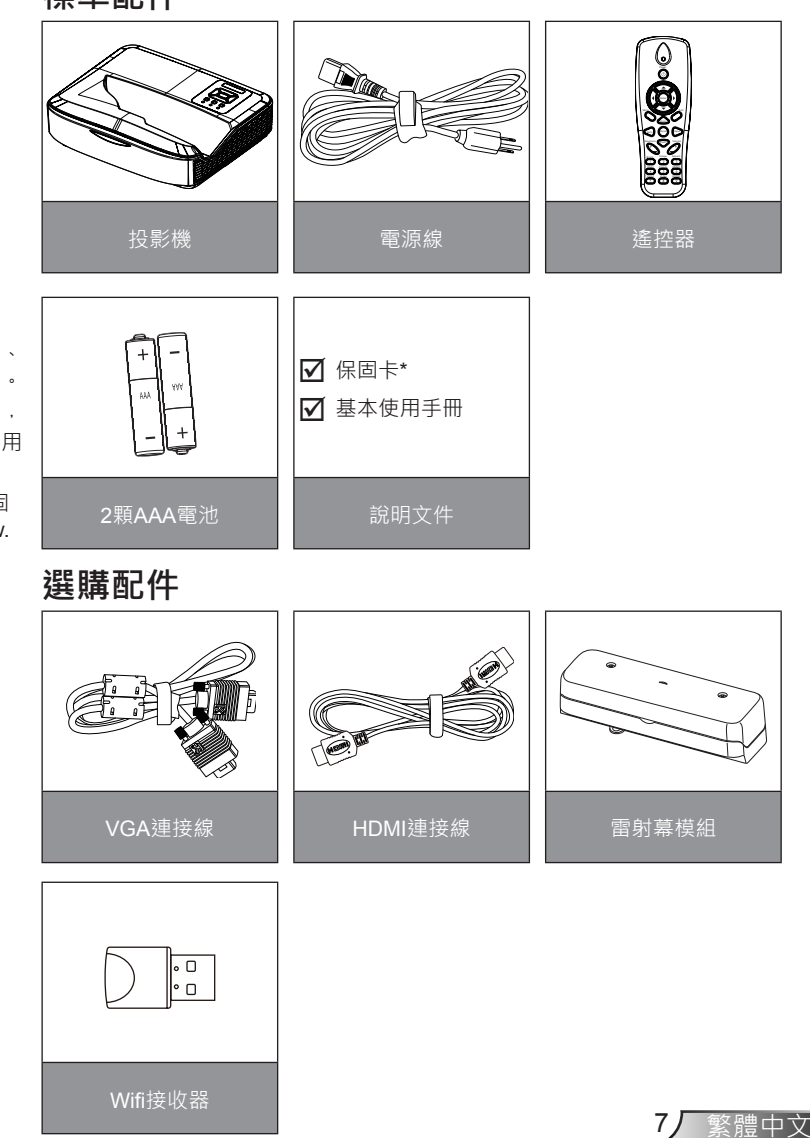

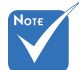

- ✤ 選購配件依機型、 規格及地區而異。
- ◆ 其他雷射幕配件・ 請參考雷射幕使用 手冊。
- ☆ \*若需歐洲之保固 資訊・請見www. optomaeurope. com

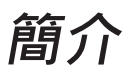

## 產品概觀

主機

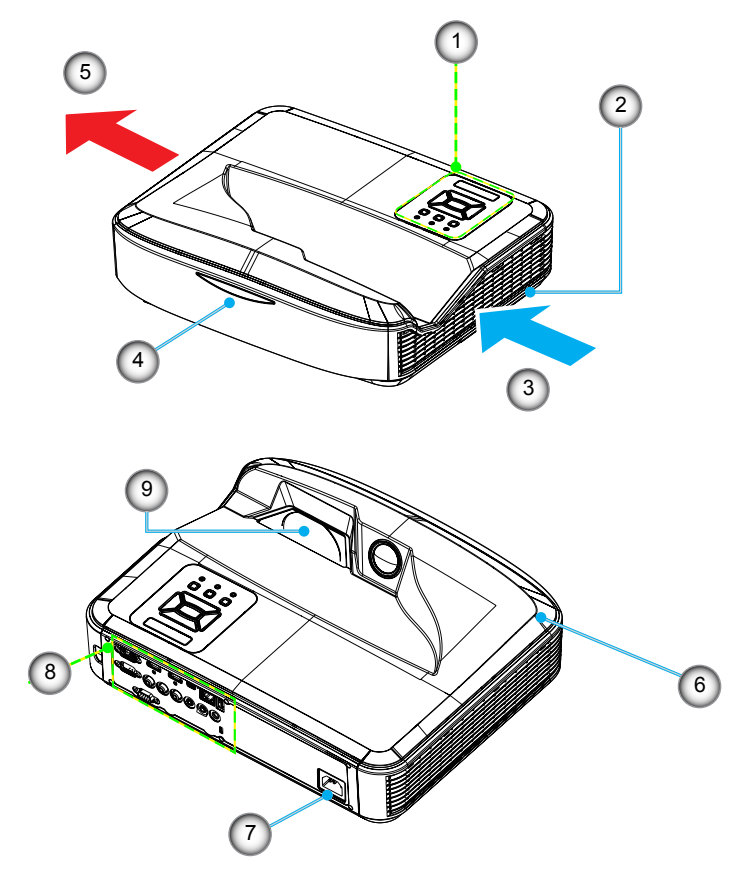

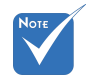

- ◇ 介面與型號的規 格有關。
- ◆ 請勿阻塞投影機 排氣孔出/入口・ 並至少保持30cm 距離。

- 1. 控制面板
- 2. 對焦開關
- 3. 排氣孔(入口)
- 4. 紅外線接收器
- 5. 排氣孔(出口)

- 6. 喇叭
- 7. 電源插孔
- 8. 輸入/輸出連線
- 9. 鏡頭

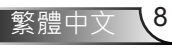

# 簡介

9 繁體中文

控制面板

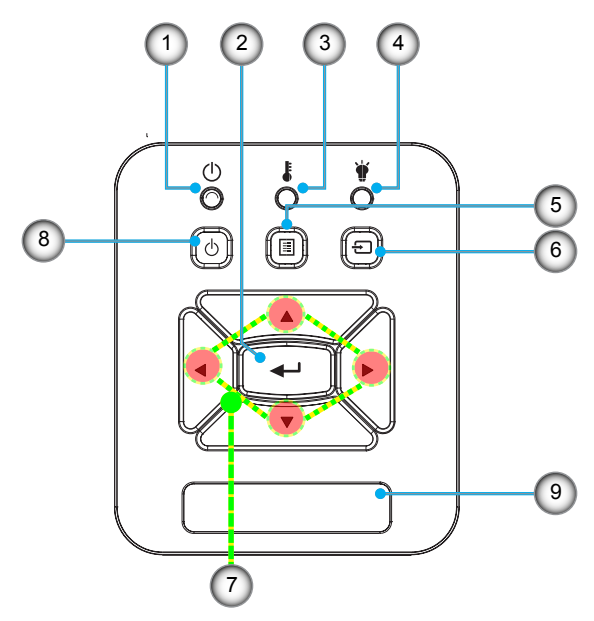

- 1. 電源LED指示燈
- 2. 確認
- 3. 溫度LED
- 4. 燈泡LED
- 5. 選單
- 6. 輸入
- 7. 四向選擇鍵
- 8. 電源/待機按鈕
- 9. 紅外線接收器

### 輸入/輸出連線

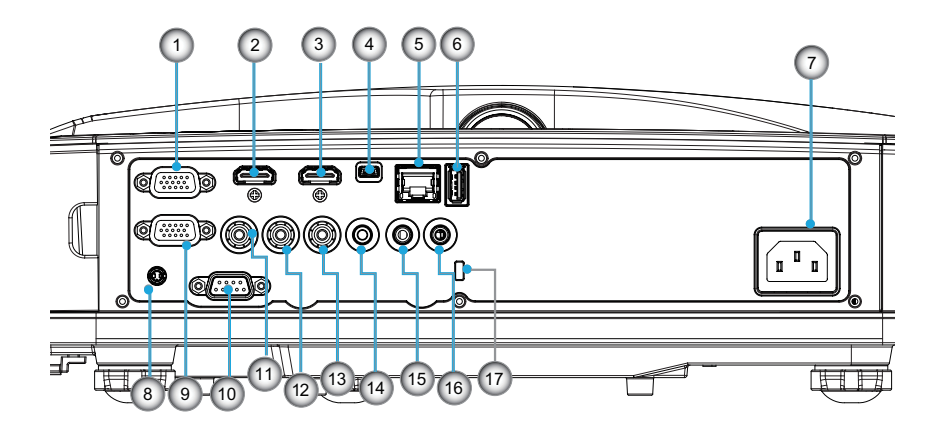

#### 1. VGA 1-In/YPbPr接頭

- (PC類比訊號/色差影像輸入/HDTV/YPbPr)
- 2. HDMI 2輸入接頭
- 3. HDMI 1 輸入接頭
- 4. USB接頭(連接電腦以操作遙控滑鼠功能)
- 5. RJ45接頭(10Mbps/100Mbps)
- 6. USB A型接頭
- 7. 電源插孔
- 8. 互動接頭 (3.5 mm迷你插孔、選購)
- 9. VGA輸出/VGA 2輸入接頭
- 10. RS-232接頭(9針DIN型)
- 11. 複合影像輸入接頭
- 12. 複合音訊(右)接頭
- 13. 複合音訊(左)接頭
- 14. 音訊輸出接頭(3.5mm迷你插孔)
- 15. 音訊輸入接頭(3.5mm迷你插孔)
  - 16. 音訊輸入接頭(麥克風)
  - 17. Kensington™防盗鎖埠

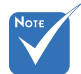

- → 介面與型號的規
   格有關。
- ◆ 電源需求: AC 100-240V ± 10%, 50/60Hz, 5.0A

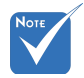

◆ 僅在VGA 1-In/
 YPbPr支援顯示器
 串接。

繁體中文 10

簡介

### 遙控器

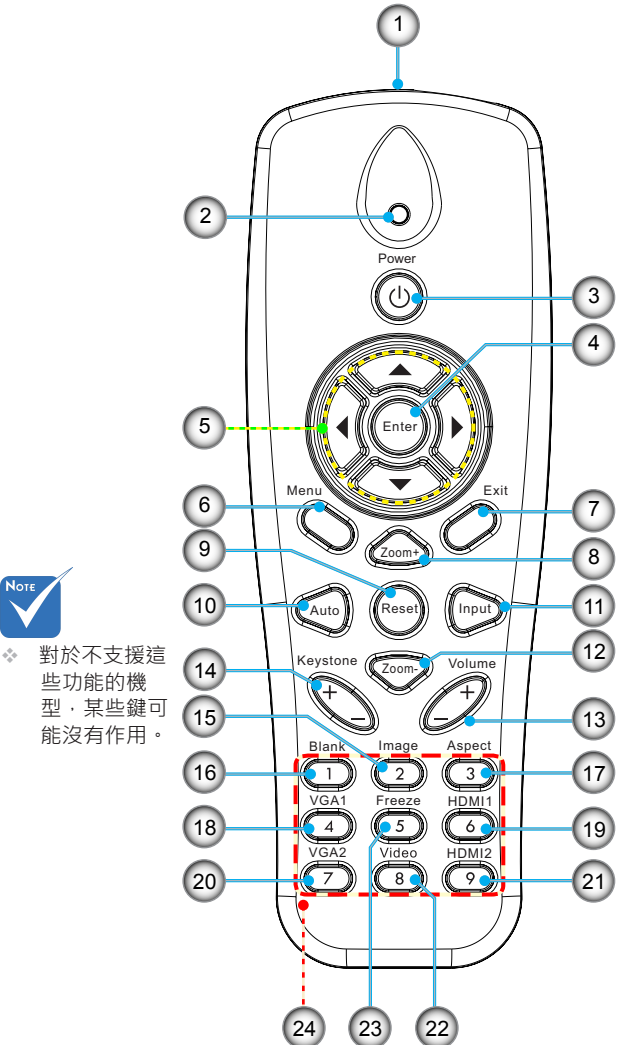

- 1. 紅外線發射器
- 2. LED指示燈
- 3. 電源開啟/關閉
- 4. OK
- 5. 四向選擇鍵
- 6. 選單
- 7. 退出
- 8. 放大
- 9. 恢復原廠設定
- 10. 自動
- 11. 來源
- 12. 縮小
- 13. 音量+/-
- 14. 梯形修正+/-
- 15. 影像
- 16. 黑色畫面
- 17. 影像比例
- 18. VGA 1
- 19. HDMI 1
- 20. VGA 2
- 21. HDMI 2
- 22. 影像
- 23. 畫面凍結
  - 24. 數字鍵(用於輸入密碼)

安裝

### 連接投影機

### 連接電腦/筆記型電腦

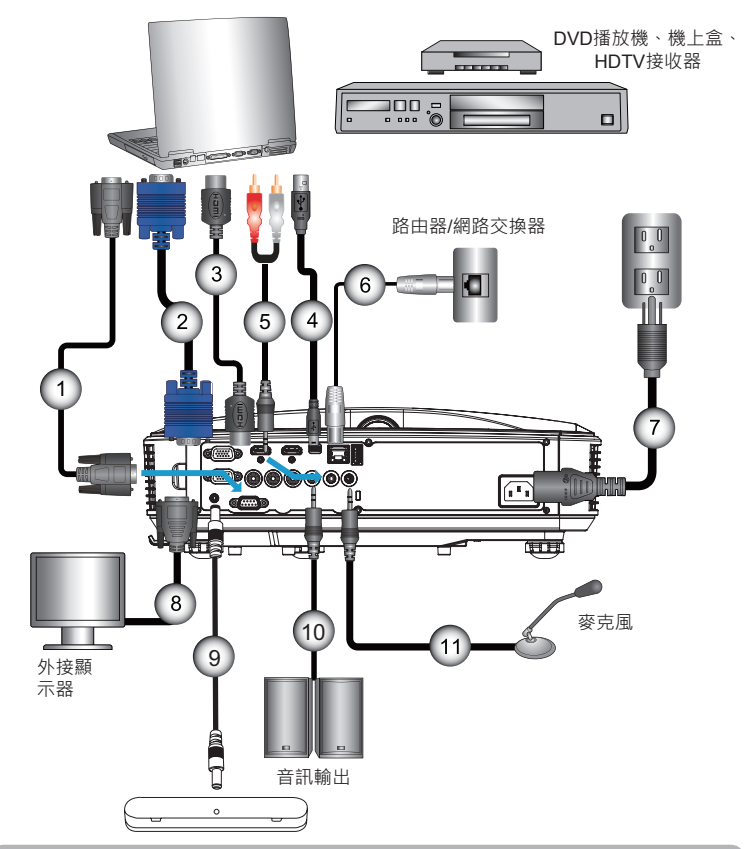

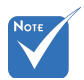

- ◆ 由於在每個國家的 用途不同,某些地 區的配件可能有所 不同。
- ✤ (\*)選購配件

| 2VGA連接線     |
|-------------|
| 3*HDMI連接線   |
| 4*USB連接線    |
| 5*音訊連接線/RCA |
| 6*RJ45連接線   |
| 7           |
| 8*VGA輸出連接線  |
| 9*互動功能纜線    |
| 10*音訊輸出連接線  |
| 11*麥克風輸入連接線 |

安裝

### 連接影像訊號來源

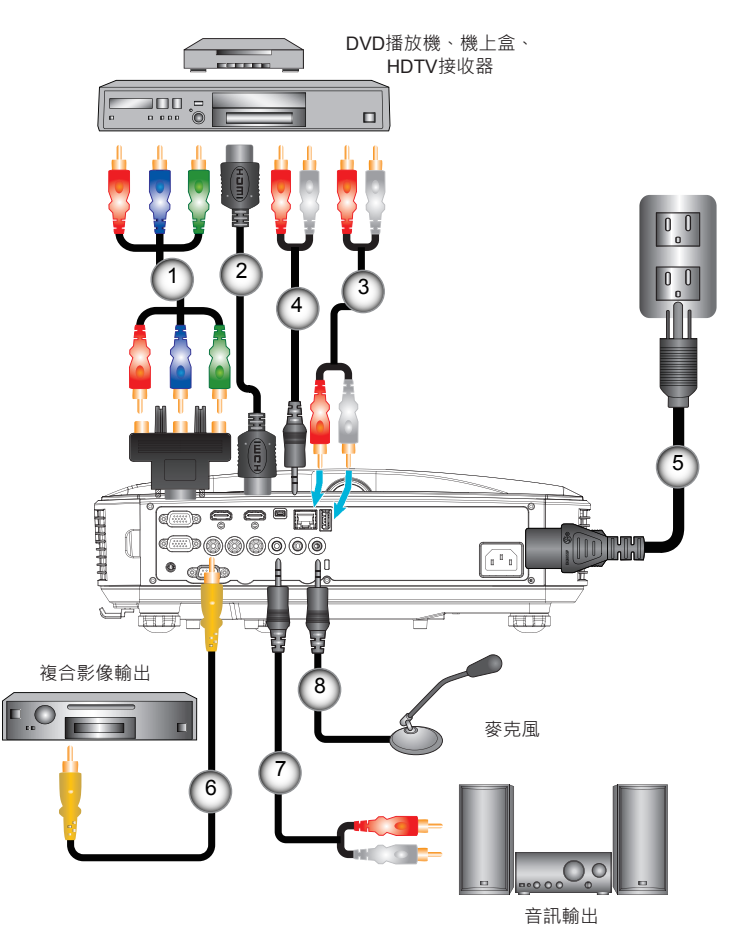

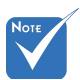

- ◆ 由於在每個國家的 用途不同,某些地 區的配件可能有所 不同。
- ✤ (\*)選購配件

| 1 | * 15針對3 RCA色差/HDTV轉接頭 |
|---|-----------------------|
| 2 | * HDMI連接線             |
| 3 | *音訊連接線                |
| 4 | *音訊連接線/RCA            |
| 5 | 電源線                   |
| 6 | *Composite影像連接線       |
| 7 | *<br>· 音訊連接線/RCA      |
| 8 | *音訊輸入連接線              |

安裝

### 開啟與關閉投影機電源

#### 開啟投影機電源

- 1. 確實連接電源線及訊號線。連接後,電源/待機LED將亮起橘 色。
- 按下投影機上或遙控器上的「Ů」按鈕,開啟燈泡。在此時, 電源/待機LED將會變為藍色。● 約10秒內將顯示開機畫面。若初次使用投影機,需選擇偏好 的語言及省電模式。
- 打開並連接要在畫面顯示的訊號來源(電腦、筆記型電腦、錄 放影機等)。投影機能自動偵測訊號來源。若無法偵測,請按 一下功能表按鈕並移至「選項」。 請確認「訊號來源鎖定」是否已設為「關」。
  - ◆ 若同時連接多個訊號來源,請按下控制面板上的「輸入」按 鈕或遙控器上的直接訊號來源按鍵切換。

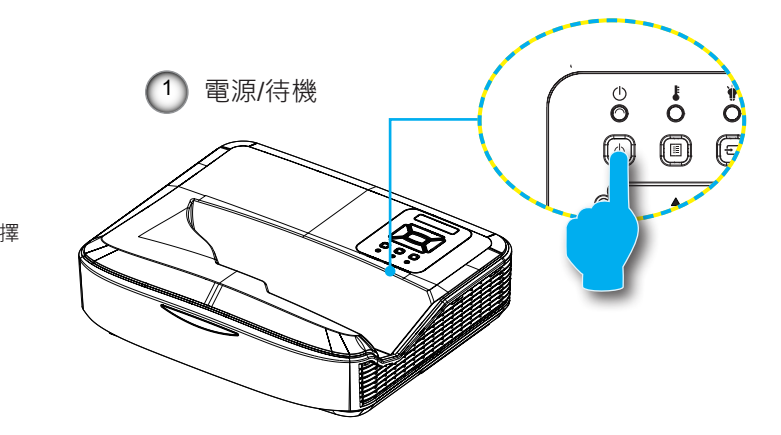

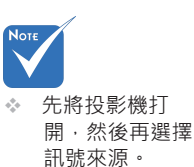

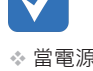

☆ 當電源模式為待 機模式時(耗電量< 0.5W),若投影機 處於待機,將會停 用VGA輸出/輸入和 音訊。

繁體中文 14

安廷

### 關閉投影機電源

按下遙控器或控制面板的「⋃」按鍵以關閉投影機。
 螢幕上會顯示下列訊息。

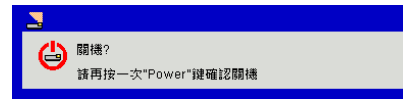

請再按一下「**也**」按鈕進行確認,否則訊息將於10秒之後消 失。第二次按下「**也**」按鈕時,風扇將開始冷卻此系統,並 於系統冷卻後關閉。

 冷卻風扇會持續運轉約4秒完成冷卻循環,且電源/待機LED 會閃爍橘色。若電源/待機LED持續亮起橘色,代表投影機已 經進入待機模式。

若您要重新啟動投影機,必須等到投影機完成冷卻循環並進 入待機模式。在待機模式下,只要按下「**山**」鍵即可重新啟 動投影機。

3. 將電源線從插座和投影機中拔出。

### 警告指示燈

警告指示燈亮起時(參見下方),投影機將自動關機:

- ☆「燈泡」LED指示燈亮起紅色・且「電源/待機」指示燈閃爍 琥珀色。
- ◇ 「溫度」LED指示燈亮起紅色,這代表投影機已過熱。在一般情況下,投影機可稍後啟動。
- ◇ 「 溫度」LED指示燈亮起紅色 · 且「 電源/待機」指示燈閃爍 琥珀色。

請拔下投影機的電源線,等待**30**秒後再嘗試。若警告指示燈再 次亮起,請聯絡最近的服務中心尋求協助。

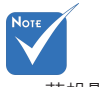

若投影機顯示這 些徵兆,請聯絡 最近的服務中 心。

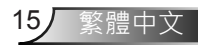

### 調整投影的影像

### 調整投影機的高度

投影機配有升降腳座,可調整影像高度。

- 1. 在投影機底部尋找您要調整的可調式腳座。
- 請順時鐘方向旋轉調整環以升高投影機,或逆時鐘旋轉以 降低投影機。若其他腳座也需要調整,則重複上述步驟即 可。

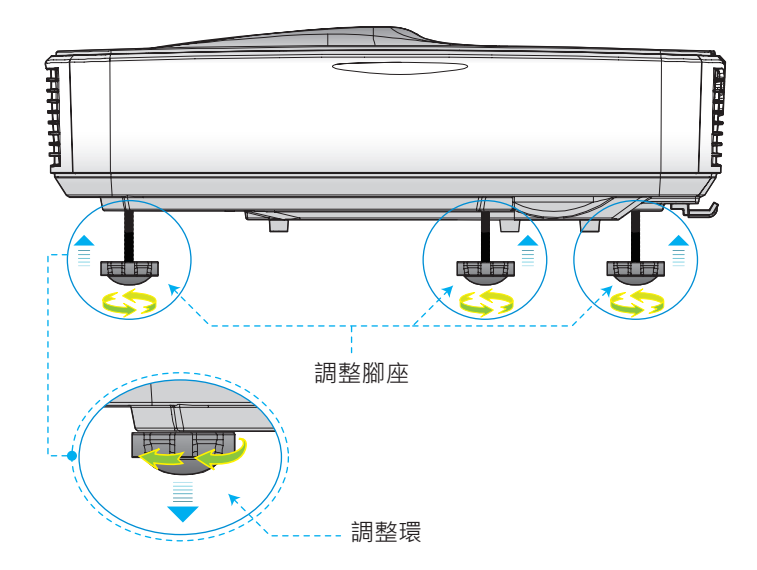

安裝

### 調整投影機的對焦

若想將影像對焦,請向左/向右滑動對焦開關,直到影像變清晰為止。

- ▶ 1080P系列:投影機的對焦範圍(從鏡頭到牆壁)介於1.654到 2.205英呎(0.504到0.672公尺)之間
- ▶ WUXGA系列:投影機的對焦範圍(從鏡頭到牆壁)介於1.644 到2.198英呎(0.501到0.670公尺)之間

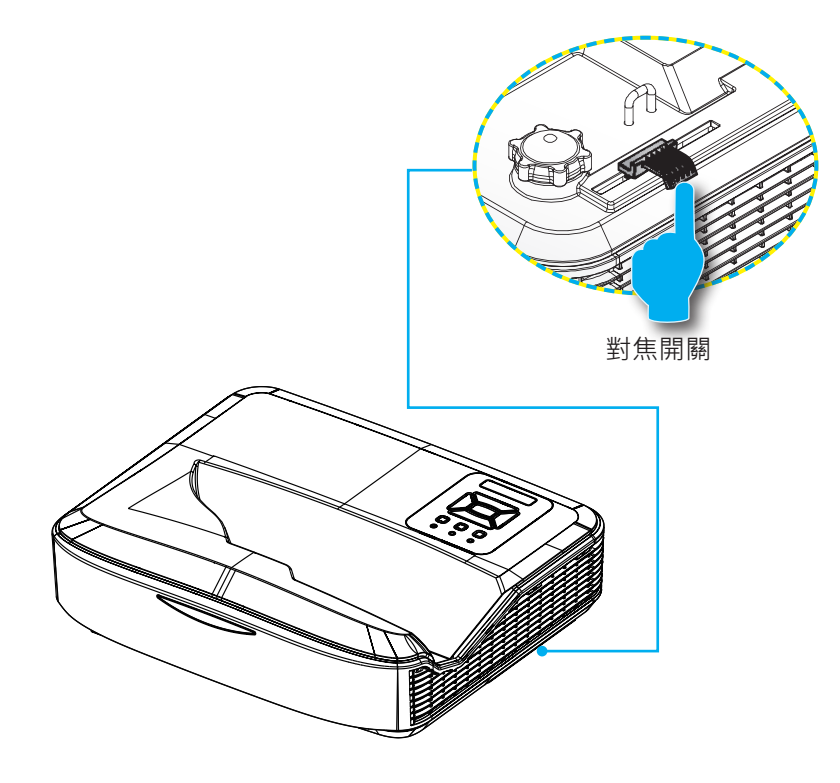

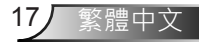

安裝

### 調整投影的影像大小(對角線)

- ▶ 1080P系列:投影的畫面尺寸介於90~120英吋(2.286~ 3.048公尺)之間
- ▶ WUXGA系列:投影的畫面尺寸介於93~123英吋(2.362~3.124公尺)之間

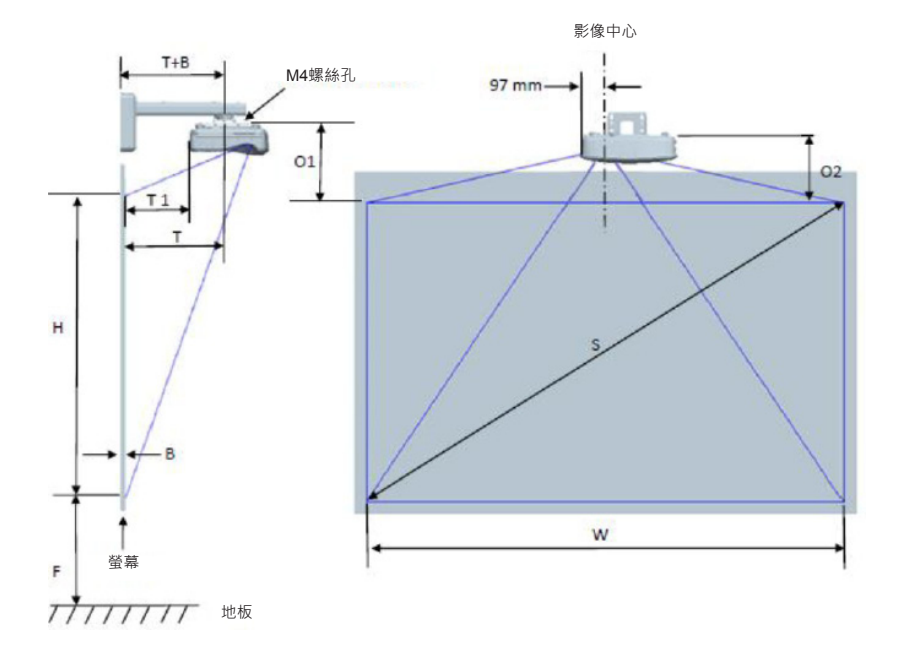

| 1080P (16:9)壁掛架安裝測量表          |                               |                              |                              |      |     |                     |                                               |                                             |                                                                                      |                                               |                                              |
|-------------------------------|-------------------------------|------------------------------|------------------------------|------|-----|---------------------|-----------------------------------------------|---------------------------------------------|--------------------------------------------------------------------------------------|-----------------------------------------------|----------------------------------------------|
| 對角影像<br>尺寸 (S)<br>、以英吋<br>為單位 | 對角影像<br>尺寸 (S)<br>、以mm<br>為單位 | 影像寬<br>度 (W) ·<br>以mm為<br>單位 | 影像高<br>度 (H) ·<br>以mm為<br>單位 | 投射距離 | 偏移值 | 偏移容<br>忍範圍<br>(+/-) | 從白板表面<br>到投影機安<br>裝中心的距<br>離 (T) · 以<br>mm為單位 | 從白板表面<br>到投影機背<br>面的距離<br>(T1) · 以mm<br>為單位 | <ul> <li>従影像上方</li> <li>到壁板上方</li> <li>的距離 (O)</li> <li>・以mm為</li> <li>単位</li> </ul> | 從影像上方<br>到介面輪轂<br>上方的距<br>離 (O1) · 以<br>mm為單位 | 從影像上方<br>到投影機<br>上方的距<br>離 (O2) · 以<br>mm為單位 |
| 90                            | 2286                          | 1992                         | 1121                         | 504  | 224 | 34                  | 379                                           | 242                                         | 363                                                                                  | 287                                           | 267                                          |
| 91                            | 2311                          | 2015                         | 1133                         | 510  | 227 | 34                  | 385                                           | 248                                         | 366                                                                                  | 290                                           | 270                                          |
| 92                            | 2337                          | 2037                         | 1146                         | 515  | 229 | 34                  | 390                                           | 253                                         | 368                                                                                  | 292                                           | 272                                          |
| 93                            | 2362                          | 2059                         | 1158                         | 521  | 232 | 35                  | 396                                           | 259                                         | 371                                                                                  | 295                                           | 275                                          |
| 94                            | 2388                          | 2081                         | 1171                         | 527  | 234 | 35                  | 402                                           | 265                                         | 373                                                                                  | 297                                           | 277                                          |
| 95                            | 2413                          | 2103                         | 1183                         | 532  | 237 | 35                  | 407                                           | 270                                         | 376                                                                                  | 300                                           | 280                                          |
| 96                            | 2438                          | 2125                         | 1196                         | 538  | 239 | 36                  | 413                                           | 276                                         | 378                                                                                  | 302                                           | 282                                          |
| 97                            | 2464                          | 2147                         | 1208                         | 543  | 242 | 36                  | 418                                           | 281                                         | 381                                                                                  | 305                                           | 285                                          |
| 98                            | 2489                          | 2170                         | 1220                         | 549  | 244 | 37                  | 424                                           | 287                                         | 383                                                                                  | 307                                           | 287                                          |
| 99                            | 2515                          | 2192                         | 1233                         | 555  | 247 | 37                  | 430                                           | 293                                         | 386                                                                                  | 310                                           | 290                                          |
| 100                           | 2540                          | 2214                         | 1245                         | 560  | 249 | 37                  | 435                                           | 298                                         | 388                                                                                  | 312                                           | 292                                          |
| 101                           | 2565                          | 2236                         | 1258                         | 566  | 252 | 38                  | 441                                           | 304                                         | 391                                                                                  | 315                                           | 295                                          |
| 102                           | 2591                          | 2258                         | 1270                         | 571  | 254 | 38                  | 446                                           | 309                                         | 393                                                                                  | 317                                           | 297                                          |
| 103                           | 2616                          | 2280                         | 1283                         | 577  | 257 | 38                  | 452                                           | 315                                         | 396                                                                                  | 320                                           | 300                                          |
| 104                           | 2642                          | 2302                         | 1295                         | 583  | 259 | 39                  | 458                                           | 321                                         | 398                                                                                  | 322                                           | 302                                          |
| 105                           | 2667                          | 2325                         | 1308                         | 588  | 262 | 39                  | 463                                           | 326                                         | 401                                                                                  | 325                                           | 305                                          |
| 106                           | 2692                          | 2347                         | 1320                         | 594  | 264 | 40                  | 469                                           | 332                                         | 403                                                                                  | 327                                           | 307                                          |
| 107                           | 2718                          | 2369                         | 1333                         | 599  | 267 | 40                  | 474                                           | 337                                         | 406                                                                                  | 330                                           | 310                                          |
| 108                           | 2743                          | 2391                         | 1345                         | 605  | 269 | 40                  | 480                                           | 343                                         | 408                                                                                  | 332                                           | 312                                          |
| 109                           | 2769                          | 2413                         | 1357                         | 611  | 271 | 41                  | 486                                           | 349                                         | 410                                                                                  | 334                                           | 314                                          |
| 110                           | 2794                          | 2435                         | 1370                         | 616  | 274 | 41                  | 491                                           | 354                                         | 413                                                                                  | 337                                           | 317                                          |
| 111                           | 2819                          | 2457                         | 1382                         | 622  | 276 | 41                  | 497                                           | 360                                         | 415                                                                                  | 339                                           | 319                                          |
| 112                           | 2845                          | 2480                         | 1395                         | 627  | 279 | 42                  | 502                                           | 365                                         | 418                                                                                  | 342                                           | 322                                          |
| 113                           | 2870                          | 2502                         | 1407                         | 633  | 281 | 42                  | 508                                           | 371                                         | 420                                                                                  | 344                                           | 324                                          |
| 114                           | 2896                          | 2524                         | 1420                         | 639  | 284 | 43                  | 514                                           | 377                                         | 423                                                                                  | 347                                           | 327                                          |
| 115                           | 2921                          | 2546                         | 1432                         | 644  | 286 | 43                  | 519                                           | 382                                         | 425                                                                                  | 349                                           | 329                                          |
| 116                           | 2946                          | 2568                         | 1445                         | 650  | 289 | 43                  | 525                                           | 388                                         | 428                                                                                  | 352                                           | 332                                          |
| 117                           | 2972                          | 2590                         | 1457                         | 655  | 291 | 44                  | 530                                           | 393                                         | 430                                                                                  | 354                                           | 334                                          |
| 118                           | 2997                          | 2612                         | 1470                         | 661  | 294 | 44                  | 536                                           | 399                                         | 433                                                                                  | 357                                           | 337                                          |
| 119                           | 3023                          | 2634                         | 1482                         | 667  | 296 | 44                  | 542                                           | 405                                         | 435                                                                                  | 359                                           | 339                                          |
| 120                           | 3048                          | 2657                         | 1494                         | 672  | 299 | 45                  | 547                                           | 410                                         | 438                                                                                  | 362                                           | 342                                          |

安裝

| WUXGA (16 :                   |                               |                              |                              |      |     | : 10)壁掛架安裝測量表       |                                               |                                             |                                          |                                               |                                              |
|-------------------------------|-------------------------------|------------------------------|------------------------------|------|-----|---------------------|-----------------------------------------------|---------------------------------------------|------------------------------------------|-----------------------------------------------|----------------------------------------------|
| 對角影像<br>尺寸 (S)<br>、以英吋<br>為單位 | 對角影像<br>尺寸 (S)<br>、以mm<br>為單位 | 影像竟<br>度 (W) ·<br>以mm為<br>單位 | 影像高<br>度 (H) ·<br>以mm為<br>單位 | 投射距離 | 偏移值 | 偏移容<br>忍範圍<br>(+/-) | 從白板表面<br>到投影機安<br>裝中心的距<br>離 (T) · 以<br>mm為單位 | 從白板表面<br>到投影機背<br>面的距離<br>(T1) · 以mm<br>為單位 | 従影像上方<br>到壁板上方<br>的距離 (O)<br>・以mm為<br>單位 | 從影像上方<br>到介面輪轂<br>上方的距<br>離 (O1) · 以<br>mm為單位 | 從影像上方<br>到投影機<br>上方的距<br>離 (O2) · 以<br>mm為單位 |
| 92                            | 2337                          | 1982                         | 1239                         | 501  | 211 | 37                  | 376                                           | 239                                         | 350                                      | 274                                           | 254                                          |
| 93                            | 2362                          | 2003                         | 1252                         | 507  | 213 | 38                  | 382                                           | 245                                         | 352                                      | 276                                           | 256                                          |
| 94                            | 2388                          | 2025                         | 1265                         | 512  | 215 | 38                  | 387                                           | 250                                         | 354                                      | 278                                           | 258                                          |
| 95                            | 2413                          | 2046                         | 1279                         | 518  | 217 | 38                  | 393                                           | 256                                         | 356                                      | 280                                           | 260                                          |
| 96                            | 2438                          | 2068                         | 1292                         | 523  | 220 | 39                  | 398                                           | 261                                         | 359                                      | 283                                           | 263                                          |
| 97                            | 2464                          | 2089                         | 1306                         | 529  | 222 | 39                  | 404                                           | 267                                         | 361                                      | 285                                           | 265                                          |
| 98                            | 2489                          | 2111                         | 1319                         | 534  | 224 | 40                  | 409                                           | 272                                         | 363                                      | 287                                           | 267                                          |
| 99                            | 2515                          | 2132                         | 1333                         | 539  | 227 | 40                  | 414                                           | 277                                         | 366                                      | 290                                           | 270                                          |
| 100                           | 2540                          | 2154                         | 1346                         | 545  | 229 | 40                  | 420                                           | 283                                         | 368                                      | 292                                           | 272                                          |
| 101                           | 2565                          | 2175                         | 1360                         | 550  | 231 | 41                  | 425                                           | 288                                         | 370                                      | 294                                           | 274                                          |
| 102                           | 2591                          | 2197                         | 1373                         | 556  | 233 | 41                  | 431                                           | 294                                         | 372                                      | 296                                           | 276                                          |
| 103                           | 2616                          | 2219                         | 1387                         | 561  | 236 | 42                  | 436                                           | 299                                         | 375                                      | 299                                           | 279                                          |
| 104                           | 2642                          | 2240                         | 1400                         | 567  | 238 | 42                  | 442                                           | 305                                         | 377                                      | 301                                           | 281                                          |
| 105                           | 2667                          | 2262                         | 1414                         | 572  | 240 | 42                  | 447                                           | 310                                         | 379                                      | 303                                           | 283                                          |
| 106                           | 2692                          | 2283                         | 1427                         | 578  | 243 | 43                  | 453                                           | 316                                         | 382                                      | 306                                           | 286                                          |
| 107                           | 2718                          | 2305                         | 1440                         | 583  | 245 | 43                  | 458                                           | 321                                         | 384                                      | 308                                           | 288                                          |
| 108                           | 2743                          | 2326                         | 1454                         | 589  | 247 | 44                  | 464                                           | 327                                         | 386                                      | 310                                           | 290                                          |
| 109                           | 2769                          | 2348                         | 1467                         | 594  | 249 | 44                  | 469                                           | 332                                         | 388                                      | 312                                           | 292                                          |
| 110                           | 2794                          | 2369                         | 1481                         | 599  | 252 | 44                  | 474                                           | 337                                         | 391                                      | 315                                           | 295                                          |
| 111                           | 2819                          | 2391                         | 1494                         | 605  | 254 | 45                  | 480                                           | 343                                         | 393                                      | 317                                           | 297                                          |
| 112                           | 2845                          | 2412                         | 1508                         | 610  | 256 | 45                  | 485                                           | 348                                         | 395                                      | 319                                           | 299                                          |
| 113                           | 2870                          | 2434                         | 1521                         | 616  | 259 | 46                  | 491                                           | 354                                         | 398                                      | 322                                           | 302                                          |
| 114                           | 2896                          | 2455                         | 1535                         | 621  | 261 | 46                  | 496                                           | 359                                         | 400                                      | 324                                           | 304                                          |
| 115                           | 2921                          | 2477                         | 1548                         | 627  | 263 | 46                  | 502                                           | 365                                         | 402                                      | 326                                           | 306                                          |
| 116                           | 2946                          | 2499                         | 1562                         | 632  | 265 | 47                  | 507                                           | 370                                         | 404                                      | 328                                           | 308                                          |
| 117                           | 2972                          | 2520                         | 1575                         | 638  | 268 | 47                  | 513                                           | 376                                         | 407                                      | 331                                           | 311                                          |
| 118                           | 2997                          | 2542                         | 1589                         | 643  | 270 | 48                  | 518                                           | 381                                         | 409                                      | 333                                           | 313                                          |
| 119                           | 3023                          | 2563                         | 1602                         | 648  | 272 | 48                  | 523                                           | 386                                         | 411                                      | 335                                           | 315                                          |
| 120                           | 3048                          | 2585                         | 1615                         | 654  | 275 | 48                  | 529                                           | 392                                         | 414                                      | 338                                           | 318                                          |
| 121                           | 3073                          | 2606                         | 1629                         | 659  | 277 | 49                  | 534                                           | 397                                         | 416                                      | 340                                           | 320                                          |
| 122                           | 3099                          | 2628                         | 1642                         | 665  | 279 | 49                  | 540                                           | 403                                         | 418                                      | 342                                           | 322                                          |
| 123                           | 3124                          | 2649                         | 1656                         | 670  | 281 | 50                  | 545                                           | 408                                         | 420                                      | 344                                           | 324                                          |
| 124                           | 3150                          | 2671                         | 1669                         | 676  | 284 | 50                  | 551                                           | 414                                         | 423                                      | 347                                           | 327                                          |

◆ 上表僅供參考。

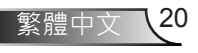

安裝

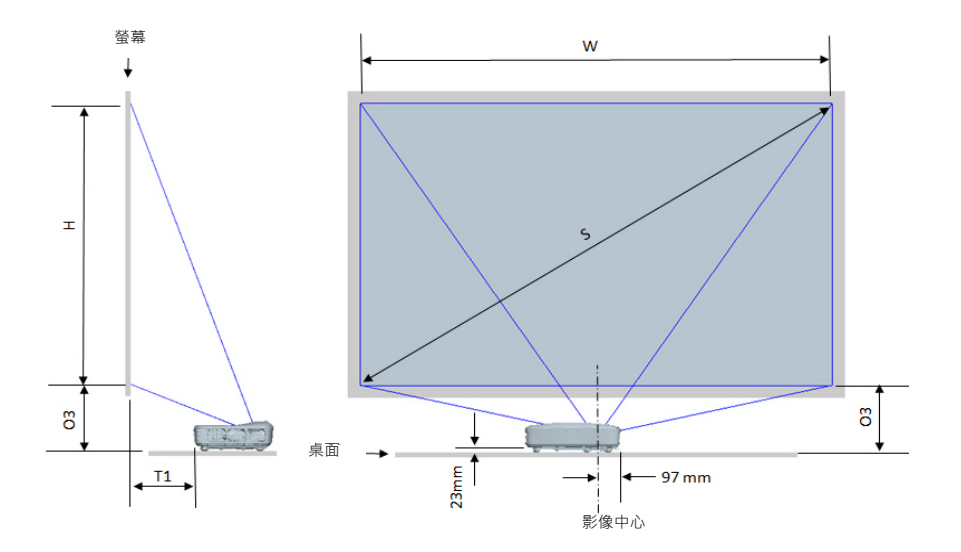

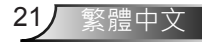

安裝

| 1080P (16:9)桌面安裝測量表                         |      |                       |                       |                                      |                                 |  |  |  |
|---------------------------------------------|------|-----------------------|-----------------------|--------------------------------------|---------------------------------|--|--|--|
| 對角影像尺寸 (S)、<br>以英吋為單位 新為影像尺寸 (S)、以<br>mm為單位 |      | 影像竟度 (W) · 以mm<br>為單位 | 影像高度 (H) · 以mm<br>為單位 | 從白板表面到投影機背<br>面的距離 (T1) · 以mm<br>為單位 | 從影像下方到桌面上方的<br>距離 (O3) · 以mm為單位 |  |  |  |
| 90 2286                                     |      | 1992                  | 1121                  | 242                                  | 290                             |  |  |  |
| 91                                          | 2311 | 2015                  | 1133                  | 248                                  | 293                             |  |  |  |
| 92                                          | 2337 | 2037                  | 1146                  | 253                                  | 295                             |  |  |  |
| 93                                          | 2362 | 2059                  | 1158                  | 259                                  | 298                             |  |  |  |
| 94                                          | 2388 | 2081                  | 1171                  | 265                                  | 300                             |  |  |  |
| 95                                          | 2413 | 2103                  | 1183                  | 270                                  | 303                             |  |  |  |
| 96                                          | 2438 | 2125                  | 1196                  | 276                                  | 305                             |  |  |  |
| 97                                          | 2464 | 2147                  | 1208                  | 281                                  | 308                             |  |  |  |
| 98                                          | 2489 | 2170                  | 1220                  | 287                                  | 310                             |  |  |  |
| 99                                          | 2515 | 2192                  | 1233                  | 293                                  | 313                             |  |  |  |
| 100                                         | 2540 | 2214                  | 1245                  | 298                                  | 315                             |  |  |  |
| 101                                         | 2565 | 2236                  | 1258                  | 304                                  | 318                             |  |  |  |
| 102                                         | 2591 | 2258                  | 1270                  | 309                                  | 320                             |  |  |  |
| 103                                         | 2616 | 2280                  | 1283                  | 315                                  | 323                             |  |  |  |
| 104                                         | 2642 | 2302                  | 1295                  | 321                                  | 325                             |  |  |  |
| 105                                         | 2667 | 2325                  | 1308                  | 326                                  | 328                             |  |  |  |
| 106                                         | 2692 | 2347                  | 1320                  | 332                                  | 330                             |  |  |  |
| 107                                         | 2718 | 2369                  | 1333                  | 337                                  | 333                             |  |  |  |
| 108                                         | 2743 | 2391                  | 1345                  | 343                                  | 335                             |  |  |  |
| 109                                         | 2769 | 2413                  | 1357                  | 349                                  | 337                             |  |  |  |
| 110                                         | 2794 | 2435                  | 1370                  | 354                                  | 340                             |  |  |  |
| 111                                         | 2819 | 2457                  | 1382                  | 360                                  | 342                             |  |  |  |
| 112                                         | 2845 | 2480                  | 1395                  | 365                                  | 345                             |  |  |  |
| 113                                         | 2870 | 2502                  | 1407                  | 371                                  | 347                             |  |  |  |
| 114                                         | 2896 | 2524                  | 1420                  | 377                                  | 350                             |  |  |  |
| 115                                         | 2921 | 2546                  | 1432                  | 382                                  | 352                             |  |  |  |
| 116                                         | 2946 | 2568                  | 1445                  | 388                                  | 355                             |  |  |  |
| 117                                         | 2972 | 2590                  | 1457                  | 393                                  | 357                             |  |  |  |
| 118                                         | 2997 | 2612                  | 1470                  | 399                                  | 360                             |  |  |  |
| 119                                         | 3023 | 2634                  | 1482                  | 405                                  | 362                             |  |  |  |
| 120                                         | 3048 | 2657                  | 1494                  | 410                                  | 365                             |  |  |  |

安裝

| WUXGA (16:10)桌面安裝測量表        |      |                       |                       |                                      |                                 |  |  |  |
|-----------------------------|------|-----------------------|-----------------------|--------------------------------------|---------------------------------|--|--|--|
| 對角影像尺寸 (S)、<br>以英时為單位 mm為單位 |      | 影像竟度 (W) · 以mm<br>為單位 | 影像高度 (H) · 以mm<br>為單位 | 從白板表面到投影機背<br>面的距離 (T1) · 以mm<br>為單位 | 從影像下方到桌面上方的<br>距離 (O3) · 以mm為單位 |  |  |  |
| 92 2337                     |      | 1982                  | 1239                  | 239                                  | 277                             |  |  |  |
| 93                          | 2362 | 2003                  | 1252                  | 245                                  | 279                             |  |  |  |
| 94                          | 2388 | 2025                  | 1265                  | 250                                  | 281                             |  |  |  |
| 95                          | 2413 | 2046                  | 1279                  | 256                                  | 283                             |  |  |  |
| 96                          | 2438 | 2068                  | 1292                  | 261                                  | 286                             |  |  |  |
| 97                          | 2464 | 2089                  | 1306                  | 267                                  | 288                             |  |  |  |
| 98                          | 2489 | 2111                  | 1319                  | 272                                  | 290                             |  |  |  |
| 99                          | 2515 | 2132                  | 1333                  | 277                                  | 293                             |  |  |  |
| 100                         | 2540 | 2154                  | 1346                  | 283                                  | 295                             |  |  |  |
| 101                         | 2565 | 2175                  | 1360                  | 288                                  | 297                             |  |  |  |
| 102                         | 2591 | 2197                  | 1373                  | 294                                  | 299                             |  |  |  |
| 103                         | 2616 | 2219                  | 1387                  | 299                                  | 302                             |  |  |  |
| 104                         | 2642 | 2240                  | 1400                  | 305                                  | 304                             |  |  |  |
| 105                         | 2667 | 2262                  | 1414                  | 310                                  | 306                             |  |  |  |
| 106                         | 2692 | 2283                  | 1427                  | 316                                  | 309                             |  |  |  |
| 107                         | 2718 | 2305                  | 1440                  | 321                                  | 311                             |  |  |  |
| 108                         | 2743 | 2326                  | 1454                  | 327                                  | 313                             |  |  |  |
| 109                         | 2769 | 2348                  | 1467                  | 332                                  | 315                             |  |  |  |
| 110                         | 2794 | 2369                  | 1481                  | 337                                  | 318                             |  |  |  |
| 111                         | 2819 | 2391                  | 1494                  | 343                                  | 320                             |  |  |  |
| 112                         | 2845 | 2412                  | 1508                  | 348                                  | 322                             |  |  |  |
| 113                         | 2870 | 2434                  | 1521                  | 354                                  | 325                             |  |  |  |
| 114                         | 2896 | 2455                  | 1535                  | 359                                  | 327                             |  |  |  |
| 115                         | 2921 | 2477                  | 1548                  | 365                                  | 329                             |  |  |  |
| 116                         | 2946 | 2499                  | 1562                  | 370                                  | 331                             |  |  |  |
| 117                         | 2972 | 2520                  | 1575                  | 376                                  | 334                             |  |  |  |
| 118                         | 2997 | 2542                  | 1589                  | 381                                  | 336                             |  |  |  |
| 119                         | 3023 | 2563                  | 1602                  | 386                                  | 338                             |  |  |  |
| 120                         | 3048 | 2585                  | 1615                  | 392                                  | 341                             |  |  |  |
| 121                         | 3073 | 2606                  | 1629                  | 397                                  | 343                             |  |  |  |
| 122                         | 3099 | 2628                  | 1642                  | 403                                  | 345                             |  |  |  |
| 123                         | 3124 | 2649                  | 1656                  | 408                                  | 347                             |  |  |  |
| 124                         | 3150 | 2671                  | 1669                  | 414                                  | 350                             |  |  |  |

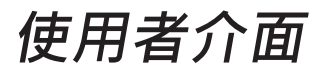

## 控制面板與遙控器

控制面板

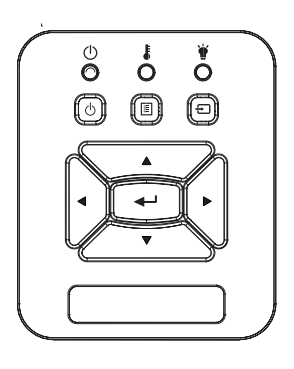

| 使用控制面板   |   |                                         |
|----------|---|-----------------------------------------|
| 電源       | ወ | 請參閱第14 - 15頁的「開啟與關閉投影機電源」<br>一節。        |
| 確認       |   | 按下「確認」以確認您選取的項目。                        |
| 輸入       |   | 按下「輸入」選擇輸入訊號。                           |
| 功能表      |   | 按下「功能表」開啟OSD功能表。若要退出<br>OSD·則再按一次「功能表」。 |
| 四向選擇鍵    |   | 用▲▼◀▶選擇項目或調整您的選擇。                       |
| 燈泡LED    |   | 係指投影機光源狀態的LED指示燈。                       |
| 溫度LED    |   | 係指投影機溫度狀態的LED指示燈。                       |
| 開機/待機LED |   | 係指投影機電源狀態的LED指示燈。                       |

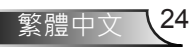

### 遙控器

|   | 使用遙控器           |                                         |  |  |  |
|---|-----------------|-----------------------------------------|--|--|--|
|   | 紅外線發射器          | 傳送信號至投影機。                               |  |  |  |
| À | LED             | LED指示燈。                                 |  |  |  |
|   | 電源 🕕            | 請參閱第14 - 15頁的「開啟與關閉投影機<br>電源」一節。        |  |  |  |
|   | 退出              | 按下「退出」以關閉OSD功能表。                        |  |  |  |
|   | 放大              | 放大投影機顯示。                                |  |  |  |
|   | 恢復原廠設定          | 將調整及設定值恢復成原廠預設值。(除<br>燈泡使用時數計數器以外)      |  |  |  |
|   | 縮小              | 縮小投影機顯示。                                |  |  |  |
|   | 確認              | 確認所選的項目。                                |  |  |  |
|   | 輸入              | 按下「輸入」選擇輸入訊號。                           |  |  |  |
| 5 | 自動              | 自動將投影機與輸入訊號源同步。                         |  |  |  |
|   | 四向選擇鍵           | 用▲▼◀▶選擇項目或調整您的選擇。                       |  |  |  |
|   | 梯形修正 <b>+/-</b> | 調整因投影機傾斜所造成的影像失真。                       |  |  |  |
|   | 音量+/-           | 調整以增加/降低音量。                             |  |  |  |
|   | 影像比例            | 使用此功能可選擇您想要的影像比例。                       |  |  |  |
|   | 選單              | 按下「功能表」開啟OSD功能表。若要<br>退出OSD,則再按一次「功能表」。 |  |  |  |

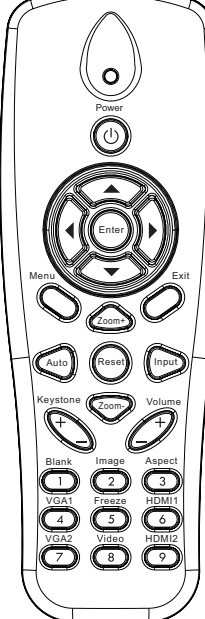

|                                       | 使用遙控器  |                                         |
|---------------------------------------|--------|-----------------------------------------|
|                                       | VGA 1  | 按下「VGA1」以選擇VGA IN 1接頭。                  |
|                                       | 空白螢幕   | 暫時關閉/開啟音訊和影像。                           |
| Power                                 | HDMI 1 | 按下「HDMI 1」以選擇HDMI IN 1接頭。               |
|                                       | HDMI 2 | 按下「HDMI 2」以選擇HDMI IN 2接頭。               |
| Menu                                  | VGA 2  | 按下「VGA2」以選擇VGA IN 2接頭。                  |
|                                       | 影像     | 按一下「合成視訊」選擇複合影像訊號<br>來源。                |
| Keystone Com Volume                   | 畫面凍結   | 暫停螢幕影像。再次按下可繼續播放螢幕<br>影像。               |
| VGA1 Freeze HDM11<br>VGA2 Video HDM12 | 影像     | 從「明亮」、「電腦」、「電影」、「遊<br>戲」和「使用者」選擇一種顯示模式。 |
|                                       |        |                                         |

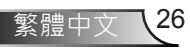

### 紅外線遙控器對應碼

|             | NEC_CODE |              |      |              |  |  |  |
|-------------|----------|--------------|------|--------------|--|--|--|
| 按鍵圖例        | 自訂對      | 封應碼          | 資    | 料            |  |  |  |
|             | 位元組1     | 位元組 <b>2</b> | 位元組3 | 位元組 <b>4</b> |  |  |  |
| 電源          | FF       | FF           | E8   | 17           |  |  |  |
| 上           | FF       | FF           | E7   | 18           |  |  |  |
| 左           | FF       | FF           | E6   | 19           |  |  |  |
| 確認          | FF       | FF           | F8   | 7            |  |  |  |
| 右           | FF       | FF           | F7   | 8            |  |  |  |
| 下           | FF       | FF           | F6   | 9            |  |  |  |
| 選單          | FF       | FF           | EB   | 14           |  |  |  |
| 縮放比例+       | FF       | FF           | FB   | 4            |  |  |  |
| 退出          | FF       | FF           | FF   | 0            |  |  |  |
| 自動          | FF       | FF           | FA   | 5            |  |  |  |
| 恢復原廠設定      | FF       | FF           | EA   | 15           |  |  |  |
| 輸入          | FF       | FF           | E0   | 1F           |  |  |  |
| 縮放比例-       | FF       | FF           | FE   | 1            |  |  |  |
| 梯形修正+       | FF       | FF           | F0   | 0F           |  |  |  |
| 梯形修正-       | FF       | FF           | E2   | 1D           |  |  |  |
| 吝量 <b>-</b> | FF       | FF           | F2   | 0D           |  |  |  |
| 音量+         | FF       | FF           | BD   | 42           |  |  |  |
| 空白/1        | FF       | FF           | BE   | 41           |  |  |  |
| 影像/2        | FF       | FF           | F3   | 0C           |  |  |  |
| 縱橫比3        | FF       | FF           | E3   | 1C           |  |  |  |
| VGA1 /4     | FF       | FF           | BF   | 40           |  |  |  |
| 靜止/5        | FF       | FF           | EC   | 13           |  |  |  |
| HDMI1/6     | FF       | FF           | E5   | 1A           |  |  |  |
| VGA2 /7     | FF       | FF           | E4   | 1B           |  |  |  |
| HDMI2 /8    | FF       | FF           | EF   | 10           |  |  |  |
| S-影像 /9     | FF       | FF           | E1   | 1E           |  |  |  |

使用者介面

## OSD功能表

投影機擁有多語言的OSD功能表, 能讓您調整影像並變更各種 設定。

#### 結構

注意:請注意:螢幕選單的內容依不同的訊號類型或投影機型號而有差異。

| 主選單目錄<br>第1層 | 第2層    | 第3層                                  | 第4層     |
|--------------|--------|--------------------------------------|---------|
|              | 圖像模式   | 明亮/電腦/電影/融合/遊戲/使用者                   |         |
|              | 牆面色彩   | 白色/淺黃色/淺藍色/粉紅色/深綠色                   |         |
|              | 亮度     | 調整規                                  |         |
|              | 對比     | 調整規                                  |         |
|              | 清晰度    | 調整規                                  |         |
|              | 飽和度    | 調整規                                  |         |
| 圖像選單         | 色調     | 調整規                                  |         |
|              | Gamma  | 調整規                                  |         |
|              | 色溫     | 調整規(數字必須顯示真實色溫)<br>6500K/7500K/8300K |         |
|              |        | RGB                                  |         |
|              | 色彩設定   | 色相                                   | 調整規     |
|              |        | 飽和度                                  | 調整規     |
|              |        | 增益                                   | 調整規     |
|              | 影像比例   | 自動 / 4:3 / 16:9 / 16:10 (超廣角 16:6)   |         |
|              | 相位     | 調整規                                  |         |
|              | 頻率     | 調整規                                  |         |
|              | 水平位置   | 調整規                                  |         |
|              | 垂直位置   | 調整規                                  |         |
|              | 數位縮放   | 調整規                                  |         |
|              |        | 垂直梯形修正                               | 調整規     |
| 次次 수수 가만 모모  | 他にあった  | 水平梯形修正                               | 調整規     |
| 宝希選里         |        | 四角調整開啟/關閉                            | 開啟/關閉   |
|              |        | 方格顏色                                 | 白/綠/紅/紫 |
|              |        | 四角調整                                 | 調整樣式    |
|              |        | 四角重設                                 | 是/否     |
|              | 天花板    | 前面/前面天花板/背面/後面天花板                    |         |
|              | 尺寸     | 調整規                                  |         |
|              | 剧体力的调整 | 水平位置                                 |         |
|              | 影像位移調整 | 垂直位置                                 |         |

| 主選單目錄<br>第1層   | 第2層          | 第3層                                                                                                    | 第4層 |
|----------------|--------------|----------------------------------------------------------------------------------------------------|-----|
| 設定選單           | 語言           | 18種語言子選單<br>1: English<br>2: Deutsch<br>3: Svenska<br>4: Français<br>5:<br>-<br>-<br>-<br>-<br>-<br>-<br>-<br>-<br>-<br>- |     |
|                | 功能表位置        | 左上/右上/中間/左下/右下                                                                                                    |     |
|                | 關閉字幕         | 關/CC1/CC2/CC3/CC4                                                                                                    |     |
|                | VGA Out (待機) | 開啟/關閉                                                                                                    |     |
|                | VGA 2 (功能)   | 開啟/關閉                                                                                                    |     |
|                | LAN (待機)     | 開啟/關閉                                                                                                    |     |
|                | 測試圖案         | 開啟/關閉                                                                                                    |     |
|                | 電源偵測自動開機     | 開啟/關閉                                                                                                    |     |
|                | 訊源偵測自動開機     | 開啟/關閉                                                                                                    |     |
|                | 恢復原廠設定       | 是/否                                                                                                    |     |
|                | 喇叭           | 開啟/關閉                                                                                                    |     |
|                | 線路輸出         | 開啟/關閉                                                                                                    |     |
| <b>咅</b> 昰 辉 開 | 麥克風          | 開啟/關閉                                                                                                    |     |
| 日里芯半           | 靜音           | 開啟/關閉                                                                                                    |     |
|                | 音量           | 調整規                                                                                                    |     |
|                | 麥克風音量        | 調整規                                                                                                    |     |

使用者介面

| 主選單目錄<br>第1層 | 第2層      | 第3層                                                                                | 第4層     |  |
|--------------|----------|------------------------------------------------------------------------------------|---------|--|
|              | 開機畫面     | 預設值/使用者                                                                            |         |  |
|              | 畫面擷取     | 於螢幕上執行螢幕擷圖並顯示訊息                                                                    |         |  |
|              | 訊號自動搜尋   | 開啟/關閉                                                                              |         |  |
|              | 輸入       | VGA-1 / VGA-2 / HDMI-1 / HDMI-2 / 複合 / 多媒<br>體 / LAN Display                       |         |  |
|              | 自動關機(分)  | 調整規                                                                                |         |  |
| 選項選單         |          | SSI已使用時數(正常模式)                                                                     |         |  |
|              | SSI設定    | SSI已使用時數(節能模式)                                                                     |         |  |
|              |          | SSI電源模式                                                                            | 正常/節能模式 |  |
|              | 高海拔      | 開啟/關閉                                                                              |         |  |
|              | 更換濾網提醒   | 更換濾網提醒(小時)                                                                         |         |  |
|              | (小時)     | 取消提醒                                                                               | 是/否     |  |
|              | 資訊       | (僅顯示)                                                                              | 開啟/關閉   |  |
|              | 投影機ID    | 調整規                                                                                |         |  |
|              | 數位看板     | 開啟/關閉                                                                              |         |  |
|              | 3D       | 關閉/開啟/自動                                                                           |         |  |
|              | 3D反轉     | 開啟/關閉                                                                              |         |  |
| 3D選單         | 3D影像格式   | Frame Packing/Side-by-Side (Half)/Top and Bottom/Frame Sequential與Field Sequential |         |  |
|              | 1080P@24 | 96 Hz/144 Hz                                                                       |         |  |
|              | 狀態       | (僅顯示)                                                                              |         |  |
|              | DHCP     | 開啟/關閉                                                                              |         |  |
|              | IP位址     | 可編輯                                                                                |         |  |
|              | 子網路遮罩    | 可編輯                                                                                |         |  |
|              | 閘道器      | 可編輯                                                                                |         |  |
| LAN群留        | DNS      | 可編輯                                                                                |         |  |
| LANZ         | 儲存       | 是/否                                                                                |         |  |
|              | MAC位址    | (僅顯示)                                                                              |         |  |
|              | 群組名稱     | (僅顯示)                                                                              |         |  |
|              | 投影機名稱    | (僅顯示)                                                                              |         |  |
|              | 位置       | (僅顯示)                                                                              |         |  |
|              | 聯絡人      | (僅顯示)                                                                              |         |  |

### 如何操作

- 1. 若要開啟OSD功能表,請按下遙控器或投影機鍵盤上的「功能表」。
- 2 顯示OSD時,使用 ▲▼ 鍵選擇在主功能表上的任何項目。在某一 特定頁面上作出選擇後,按下 ▶ 或「確認」鍵可進入子功能表。
- 3. 使用▲▼鍵選擇想要的項目,並用◀▶鍵調整設定。
- 4. 在子功能表中選擇下一個要調整的項目,並依上述方式調整。
- 5. 按下「確認」確認,畫面將返回主功能表。
- 若要退出,則再按一次「功能表」。OSD功能表將關閉,而投影機 亦會自動儲存新設定。

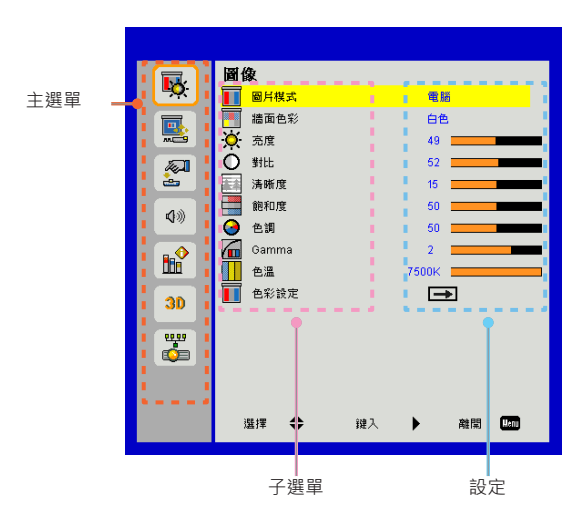

### 圖像

#### 圖片模式

有許多針對各種不同影像最佳化的原廠預設值。 使用◀或▶選擇項目。

- ▶ 明亮:最佳化的亮度。
- ▶ 電腦:會議簡報。
- ▶ 電影:播放視訊內容。
- ▶ 融合:拼接色調。
- ▶ 遊戲:玩遊戲。
- ▶ 使用者:記憶使用者的設定。

#### 牆面色彩

使用本功能,以依據牆壁色彩選擇最佳的螢幕影像。您可以選擇「 白色」、「淺黃色」、「淺藍色」、「粉紅色」和「深綠色」。

#### 亮度

調整影像的亮度。

- > 按下◀按鈕以加深影像。
- > 按下▶按鈕以加亮影像。

#### 對比

對比是用來控制圖像中最亮及最暗部份間的差異。調整對比可變更 影像中的黑色和白色量。

- ▶ 按下◀按鈕以降低對比。
- ▶ 按下▶按鈕以增加對比

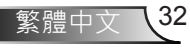

#### 清晰度

調整影像的清晰度。

- ▷ 按下◀按鈕以降低清晰度。
- ▶ 按下▶按鈕以增加清晰度。

#### 飽和度

將影像從黑白調整為色彩完全飽和。

- ▶ 按下◀按鈕以減少影像的飽和度。
- ▶ 按下▶按鈕以增加影像的飽和度。

#### 色調

調整紅綠的色彩平衡。

▶ 按下◀按鈕以增加影像中的綠色量。

▶ 按下▶按鈕以增加影像中的紅色量。

#### Gamma

這可以讓您調整Gamma值,以獲得更佳的輸入影像對比。

#### 色溫

這可以讓您調整色溫。色溫越高,畫面看來越冷調;色溫越低,畫 面看來越暖調。

#### 色彩設定

使用這些設定,針對「紅色」、「綠色」、「藍色」、「青色」、 「洋紅色」和「黃色」進行個別進階調整。

#### 螢幕

影像比例

- ▶ 自動:在保持影像原縱橫比的條件下,按原生水平或垂直畫素盡量放大影像。
- ▶ 4:3:影像會以4:3的比例縮放在螢幕範圍內顯示。
- ▶ 16:9:影像會以16:9的比例縮放寬度,再按比例調整高度,在 螢幕範圍內顯示。
- ▶ 16:10:影像會以16:10的比例縮放寬度,再按比例調整高度, 在螢幕範圍內顯示。

#### 相位

訊號時間點與顯示卡同步。若影像不穩定或閃爍,請使用此功能進 行修正。

頻率

可在影像出現垂直閃爍時調整,以達成最佳的影像。

水平位置

- ▷ 按下
  按下
  按下
  按
  按
  方
  日
  方
  日
  方
  日
  5
  日
  5
  5
  5
  5
  5
  5
  5
  5
  5
  5
  5
  5
  5
  5
  5
  5
  5
  5
  5
  5
  5
  5
  5
  5
  5
  5
  5
  5
  5
  5
  5
  5
  5
  5
  5
  5
  5
  5
  5
  5
  5
  5
  5
  5
  5
  5
  5
  5
  5
  5
  5
  5
  5
  5
  5
  5
  5
  5
  5
  5
  5
  5
  5
  5
  5
  5
  5
  5
  5
  5
  5
  5
  5
  5
  5
  5
  5
  5
  5
  5
  5
  5
  5
  5
  5
  5
  5
  5
  5
  5
  5
  5
  5
  5
  5
  5
  5
  5
  5
  5
  5
  5
  5
  5
  5
  5
  5
  5
  5
  5
  5
  5
  5
  5
  5
  5
  5
  5
  5
  5
  5
  5
  5
  5
  5
  5
  5
  5
  5
  5
  5
  5
  5
  5
  5
  5
  5
  5
  5
  5
  5
  5
  5
  5
  5
  5
  5
  5
  5
  5
  5
  5
  5
  5
  5
  5
  5
  5
  5
  5
  5
  5
  5
  5
  5
  5
  5
  5
  5
  5
  5
  5
  5
  5
  5
  5
  5
  5
  5
  5
  5
  5
  5
  5
  5
  5
  5
  5
  5
  5
  5
  5
  5
  5
  5
  5
  5
  5
  5
  5
  5
  5
  5
  5
  5
  5
  5
  5
  5
  5
  5
  5
  5
  5<
- ▶ 按下▶按鈕將影像向右移動。

垂直位置

- ▶ 按下◀按鈕將影像向下移動。
- ▶ 按下▶按鈕將影像向上移動。

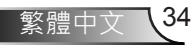

數位縮放

- ▶ 按下◀按鈕以降低影像的尺寸。
- ▶ 按下▶按鈕以放大投影畫面上的影像。

#### 幾何修正

- ▶ 使用梯形校正或邊角調整功能以顯示完美的矩形影像。
- ▶ 垂直梯形修正:調整垂直影像變形。如果影像的形狀呈現梯形, 此選項可讓影像變回矩形。
- ▶ 水平梯形修正:調整水平影像變形。如果影像的形狀呈現梯形, 此選項可讓影像變回矩形。
- ▶ 四角調整開啟/關閉:選擇「開啟」以啟動邊角校正功能。
- ▶ 方格顏色:設定4個角落修正功能的方格顏色。
- ▶ 四角調整:依畫素調整影像的4個角落,讓影像變為矩形。
- > 四角重設:返回水平或垂直梯形校正及邊角參數的出廠預設值。

#### \_\_\_\_\_天花板

- ▶ 前面:影像直接投影在畫面上。
- ▶ 前面天花板:這是預設選項。選取時,影像會以上下反轉方式投影。
- ▶ 背面:選取時,影像會以左右反轉方式投影。
- ▶ 後面天花板:選取時,影像會以上下和左右反轉方式投影。

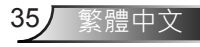

按下向右鍵及向左鍵以調整色條及數值

影像位移調整

按下向右鍵及向左鍵以調整色條及數值

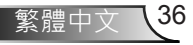

### 設定

#### 語言

選擇多語言螢幕顯示選單。按下◀或▶按鈕以進入子功能表·然 後使用▲或▼按鈕選擇您偏好的語言。按下遙控器上的▶以完成選 擇。

#### 功能表位置

在顯示畫面上選擇功能表位置。

#### 關閉字幕

使用本功能啟用關閉字幕功能表,可用的選項為:關閉、CC1、CC2、CC3與CC4。

#### \_VGA Out (待機)

選擇「開啟」,啟用VGA OUT連接。

#### VGA2(功能)

- ▶ 輸入:選擇「輸入」讓VGA連接埠以VGA輸入功能運作。
- ▶ 輸出:選擇「輸出」,以便在開啟投影機電源時啟用「VGA輸出」功能。

#### LAN (待機)

選擇「開啟」·啟用LAN連接。選擇「關閉」·停用LAN連接。

#### 測試圖案

顯示測試圖案。

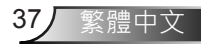

### 電源偵測自動開機

選擇「開啟」以啟動直接開機模式。投影機將在AC電源供電時自動 開機,而無需按投影機鍵盤或遙控器上的「電源」鍵。

#### 訊源偵測自動開機

選擇「開啟」以啟動訊號開機模式。當偵測到信號時,投影機將自動開機,而無需按投影機鍵盤或遙控器上的「電源」鍵。

#### 恢復原廠設定

選擇「是」可將所有選單上的參數回復到原廠預設值。

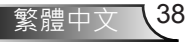

音量

#### 喇叭

- ▶ 選擇「開啟」,啟用喇叭。
- ▶ 選擇「關閉」,停用喇叭。

#### 線路輸出

- ⋟ 選擇「開啟」,啟用線路輸出功能。
- ▶ 選擇「關閉」,停用線路輸出功能。

#### 麥克風

- ▶ 選擇「開啟」,啟用麥克風。
- ➢ 選擇「關閉」,停用麥克風。

### 

- ▶ 選擇「開啟」,以開啟靜音。
- ▶ 選擇「關閉」,以關閉靜音。

#### 音量

- ▷ 按下◀按鈕以降低音量。
- ▶ 按下▶按鈕以增加音量。

#### 麥克風音量

- ▶ 按下◀按鈕以降低麥克風音量。
- ▶ 按下▶按鈕以增加麥克風音量。

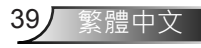

### 選項

#### 開機畫面

使用本功能以設定想要的開機畫面。若已進行變更,即會在下次開 啟投影機電源時生效。

- ➢ 預設值:預設的開機畫面。
- ▶ 使用者:使用「畫面擷取」功能內儲存的圖片。

#### 畫面擷取

按下▶按鈕可於螢幕上執行螢幕擷圖並顯示訊息。

#### 訊號自動搜尋

- ▶ 開啟:若已遺失目前輸入訊號,投影機將會搜尋其他訊號。
- ▶ 關閉:投影機將只會搜尋目前輸入連線。

#### 輸入

按下▶按鈕啟用/停用輸入源。投影機就不會搜尋未選擇的輸入。

#### <u>\_\_\_\_自動關機(分)</u>

設定自動睡眠倒數計時間隔(分)。投影機未收到任何訊號時·倒數 計時隨即啟動。倒數結束時投影機會自動關機。

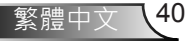

#### <u>SSI</u>設定

- ➤ SSI已使用時數(正常模式)顯示正常模式下的投影時間。
- ➤ SSI已使用時數(節能模式)顯示節能模式下的投影時間。
- ➢ 按下Enter以進入電源模式。

#### 高海拔

- 開啟:內建風扇以高速運轉。在海拔2500英呎/762公尺以上使用 投影機時,請選擇本選項。
- ▶ 關閉:內建風扇會依據內部溫度,自動以可變速度運轉。

#### 更換濾網提醒(小時)

- ▶ 更換濾網提醒(小時):設定濾網提醒時間。
- ▶ 取消提醒:更換或清潔防塵濾網後,選擇「是」重設防塵濾網計 數器。

資訊

在畫面上顯示投影機型號、SNID、來源、解析度、軟體版本與影像 比例資訊。

投影機ID

透過功能表可設定ID識別(範圍為00-99), 讓使用者藉由採用RS232 指令控制個別投影機。

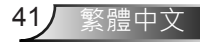

### 數位看板

- ➢ 為媒體自動播放功能。
- ▶ 在USB隨身碟中建立名為「看板」的檔案夾,並插入USB埠。
- ▶ 選擇「開啟」並重新開機・以啟動自動播放看板資料夾檔案的功 能。
- ➢ 選擇「關閉」以停用此功能。

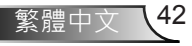

#### 3D

#### 3D

- ➢ 自動: 偵測到HDMI 1.4a 3D計時標識訊號後 · 系統自動選擇3D 影像。
- ▶ 選擇「開啟」,以啟用3D功能。
- ▶ 選擇「關閉」,以關閉3D功能。

#### 3D反轉

戴上DLP 3D眼鏡後 · 如出現斷裂或重疊的影像 · 請執行「反轉」功 能 · 使左/右影像的順序獲得最佳匹配 · 產生正確的影像 。

#### 3D影像格式

使用本功能選擇下列3D格式。可用選項:「Frame Packing」、「Side-by-Side (Half)」、「Top and Bottom」、「Frame Sequential」與「Field Sequential」。

<u>1080p@24</u>

戴上1080p@24 Frame Packing的3D眼鏡時,請使用本功能選擇96 或144 Hz更新率。

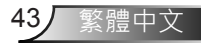

使用者介面

### LAN

狀態

顯示網路連線狀態。

#### DHCP

配置DHCP設定。

- ▶ 開啟:選擇「開啟」可讓投影機從您的網路自動取得IP位址。
- ▶ 關閉:選擇「關閉」以手動指定IP、子網路遮罩、閘道器及DNS 設定。

#### IP位址

顯示IP位址。

子網路遮罩

選擇子網路遮罩號碼。

閘道器

顯示連接至投影機的網路預設閘道器。

#### DNS

顯示DNS位址。

#### 儲存

選擇「是」以儲存在網路設置中進行的變更。

#### <u>MAC位址</u>

顯示MAC位址。

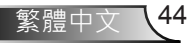

群組名稱

顯示群組名稱。

#### 投影機名稱

顯示投影機名稱

#### 位置

顯示投影機位置。

#### 聯絡人

顯示聯絡人資訊。

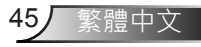

#### 如何使用網路瀏覽器控制投影機

1. 開啟DHCP · 讓DHCP伺服器自動指定IP 位址 · 或手動輸入所需的網路資料。

| 🛃 Status      | Connect       |
|---------------|---------------|
| 📇 ОНСР        | Off           |
| 🛄 IP Address  | 172.16.1.42   |
| 🕞 Subnet Mask | 255.255.255.0 |
| 🕒 Gateway     | 172.16.1.254  |
| 👜 DNS         | 172.16.1.1    |

- 2. 接著選擇套用並按下 Ⅲ 按鈕 · 以完成組 態程序。
- 開啟您的網頁瀏覽器,然後從OSD LAN 畫面輸入IP位址,網頁就會顯示下列畫 面:

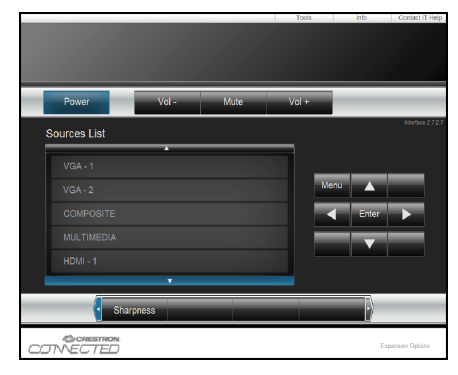

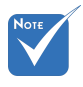

✤ 當您使用投影機IP位址,您無法連接 至您的服務伺服器。 4. 按「工具列」網路網頁的輸入字串,輸入 長度限制(含「空格」及其他標點符號)如 下表:

| 類別         | 項目       | 輸入長度<br>(字元) |
|------------|----------|--------------|
|            | IP位址     | 15           |
| Crestron控制 | IP識別碼    | 2            |
|            | 連接埠      | 5            |
|            | 投影機名稱    | 10           |
| 投影機        | 位置       | 9            |
|            | 指定給      | 9            |
|            | DHCP(啟用) | (無)          |
|            | IP位址     | 15           |
| 網路         | 子網路遮罩    | 15           |
|            | 預設閘道器    | 15           |
|            | DNS伺服器   | 15           |
|            | 啟用       | (無)          |
| 使用者密碼      | 新密碼      | 15           |
|            | 確認       | 15           |
|            | 啟用       | (無)          |
| 系統管理員密碼    | 新密碼      | 15           |
|            | 確認       | 15           |

|                  | Projector Information |              | Projector Status |                  |
|------------------|-----------------------|--------------|------------------|------------------|
| Projector Name   | PROJECTOR             | Power Status | Power On.        |                  |
| Location         | LOCATION              | Source       | COMPOSITE        |                  |
|                  |                       | Image        | Presentation     |                  |
| Firmware Version | A06                   | Projection   | front            |                  |
| Mac Address      | BC:9A:77.56.34.88     |              |                  |                  |
| Resolution       | 1024x768              |              |                  |                  |
| Lamp Hours       | 23                    | Lamp Mode    | Economy Mode     |                  |
| Group Name       | GROUP                 | Free Status  | (i hormal        | _                |
| or oup many      |                       |              |                  | _                |
|                  |                       |              |                  |                  |
|                  |                       |              |                  |                  |
|                  |                       | exit         |                  |                  |
|                  |                       |              |                  |                  |
| @ci              | RESTRON.              |              |                  |                  |
| CONFO            | JTED                  |              |                  | Expansion Option |

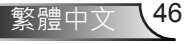

#### 從電腦直接連上投影機時:

步驟1:用投影機的LAN功能找到IP地址(192.168.0.100)。

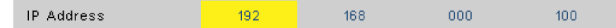

步驟2:選擇套用並按下「確認」按鈕以執行功能,或按下「功能表」按鈕退出。

- 步驟3:開啟網路連接的方法如下:點選開 始·點選控制面板·點選網路和網 際網路連接·點選網路連接。點選 要配置的連接·在網路工作 到下· 點選改變本連接的設定。
- 步驟4:在一般選項卡的本連接使用下列項 目·點選網際網路協定(TCP/IP)·點 選「屬性」。

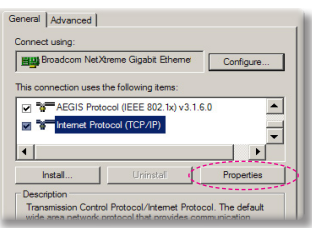

- 步驟5:點選使用下列IP地址,輸入下列設 定值:
  - 1) IP地址: 192.168:0.100
  - 2) 子網路遮罩: 255.255.255:0
  - 3) 預設閘道器: 192.168.0.254

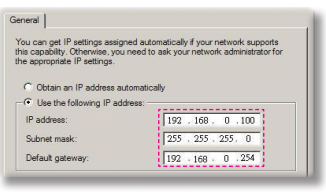

步驟6:開啟網際網路選項的方法如下:點 選IE瀏覽器,點選網際網路選項, 點選連接選項卡,點選「LAN設定 值...」。

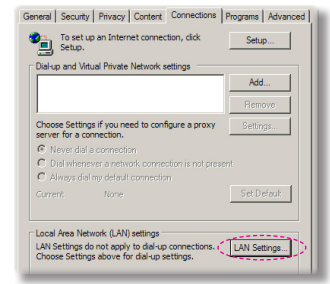

步驟7: 區域網路(LAN)設定對話方塊即顯 示出來,在代理伺服器區取消勾選 使用代理伺服器選項後,按兩下 「OK」按鈕。

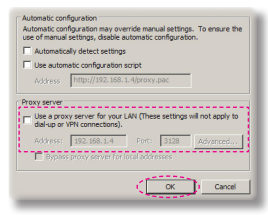

步驟8:開啟IE·在URL欄位輸入IP地址 192.168.0.100後·按下「確認」按 鈕。

使用者介面

### Crestron RoomView控制工具

Crestron RoomView™能在單一乙太網路上為超過250個系統提供一個中央監控站(依據IP識別碼及IP位址的組合,還可達到更高的數目)。Crestron RoomView會監控每部投影機,包括投影機的線上狀態、系統電源、燈泡壽命、網路設定及硬體故障,以及任何系統管理員所定義的自訂屬性。系統管理員可以加入、刪除或編輯室內資訊、聯絡資訊及事件,並由所有使用者皆可存取的軟體自動加以記錄。(其操作使用者介面如下圖所示)

1.主畫面

2.编輯室內

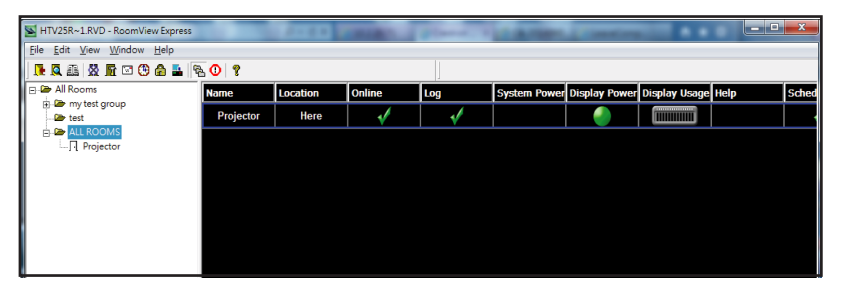

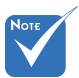

Crestron RoomView
 的功能是依據產品的
 機型和規格設定而
 定。

| Name: crestron room       | Phone:                |
|---------------------------|-----------------------|
| Location:                 | e-Control Link: Brows |
| IP Address: 192.168.0.101 | Video Link:           |
| IPID/IP Port: 03 • 41794  |                       |
| DHCP Enabled              | SSL                   |
| External Gateway          | Usemame:              |
| 0.0.0.0                   | Password:             |
| Comment                   |                       |
|                           |                       |
| 1                         |                       |

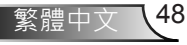

#### 3.編輯屬性

| General Alert Groups Contacts                                                                       |                                                            |
|----------------------------------------------------------------------------------------------------|------------------------------------------------------------|
| Attribute Properties<br>Signal Name: Display Power<br>Device: None                                  | Graphic:                                                   |
| Signal Type: Digital v<br>Join Number: 5 v De                                                       | fault Max. Value: 1                                        |
| Options                                                                                             |                                                            |
| Apply attribute to all rooms     Apply attribute to all contacts     Apply attribute changes to log | Display on main view     Show on context menu     Advanced |

#### 4.編輯事件

| Name: Display Off Warning |            | Enable this event |
|---------------------------|------------|-------------------|
| Type: Digital 👻           |            | Repeat event      |
| Join: 9                   |            |                   |
| Schedule                  | Veekdavs   | Weekends          |
| Stat Date. 2010/ 3/ 2 🔻   | Monday     | Saturday          |
| End Date: 2010/ 9/ 2      | I Tuesday  | Sunday            |
| Time: 0:00:00             | Vednesday  |                   |
|                           | 🔽 Thursday |                   |
|                           | 🔽 Friday   |                   |

若想瞭解更多資訊,請造訪:

http://www.crestron.com & www.crestron.com/getroomview ·

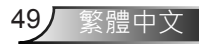

## 安裝與清潔選購防塵濾網

我們建議您每隔500小時運轉之後即應清潔防塵濾網,若您在多 灰塵環境中使用投影機,則需要更常清潔。

在畫面上出現警示訊息時,請採取下列步驟來清潔防塵濾網:

The usage time of the dust filter is reached. Please clean the dust filters for better performance.

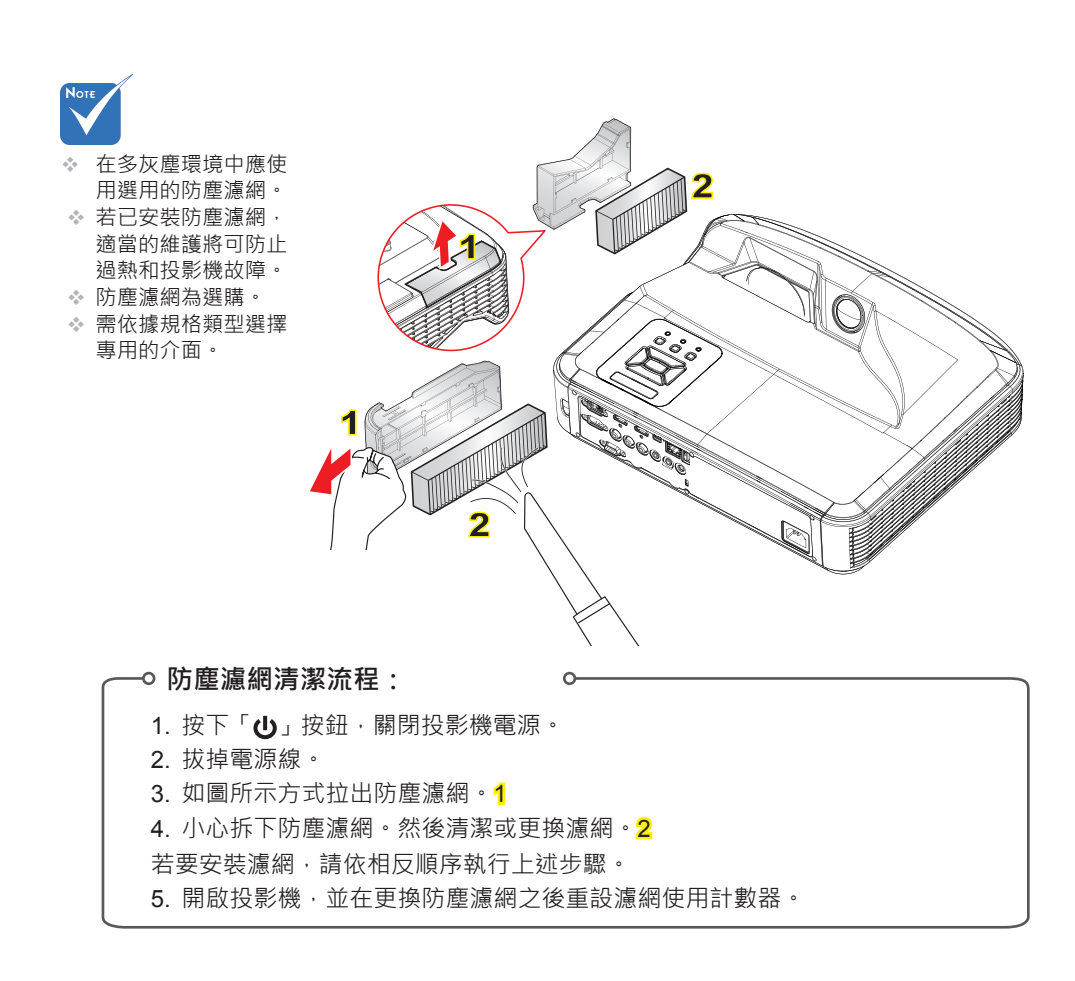

## 附錄

## 相容性模式

▶ VGA類比

| a. PC訊號        |             |          |          |  |  |
|----------------|-------------|----------|----------|--|--|
| 模式             | 解析度         | 垂直頻率[Hz] | 水平頻率[Hz] |  |  |
|                | 640 x 480   | 60       | 31.5     |  |  |
|                | 640 x 480   | 67       | 35.0     |  |  |
|                | 640 x 480   | 72       | 37.9     |  |  |
| VGA            | 640 x 480   | 75       | 37.5     |  |  |
|                | 640 x 480   | 85       | 43.3     |  |  |
|                | 640 x 480   | 120      | 61.9     |  |  |
| IBM            | 720 x 400   | 70       | 31.5     |  |  |
|                | 800 x 600   | 56       | 35.1     |  |  |
|                | 800 x 600   | 60       | 37.9     |  |  |
|                | 800 x 600   | 72       | 48.1     |  |  |
| SVGA           | 800 x 600   | 75       | 46.9     |  |  |
|                | 800 x 600   | 85       | 53.7     |  |  |
|                | 800 x 600   | 120      | 77.4     |  |  |
| Apple   MAC II | 832 x 624   | 75       | 49.1     |  |  |
|                | 1024 x 768  | 60       | 48.4     |  |  |
|                | 1024 x 768  | 70       | 56.5     |  |  |
| XGA            | 1024 x 768  | 75       | 60.0     |  |  |
|                | 1024 x 768  | 85       | 68.7     |  |  |
|                | 1024 x 768  | 120      | 99.0     |  |  |
| Apple   MAC II | 1152 x 870  | 75       | 68.7     |  |  |
|                | 1280 x 1024 | 60       | 64.0     |  |  |
| SXGA           | 1280 x 1024 | 72       | 77.0     |  |  |
|                | 1280 x 1024 | 75       | 80.0     |  |  |
|                | 1280 x 960  | 60       | 60.0     |  |  |
| QuadVGA        | 1280 x 960  | 75       | 75.2     |  |  |
| SXGA+          | 1400 x 1050 | 60       | 65.3     |  |  |
| UXGA           | 1600 x 1200 | 60       | 75.0     |  |  |

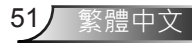

# 附錄

| b. 延長加寬計時 |                       |               |          |  |  |
|-----------|-----------------------|---------------|----------|--|--|
| 模式        | 解析度                   | 垂直頻率[Hz]      | 水平頻率[Hz] |  |  |
| WUXGA     | 1920 x 1200           | 60            | 74       |  |  |
|           | 1280 x 720            | 60            | 44.8     |  |  |
|           | 1280 x 800            | 60            | 49.6     |  |  |
| WXGA      | 1366 x 768            | 60            | 47.7     |  |  |
|           | 1440 x 900            | 60            | 59.9     |  |  |
| WSXGA+    | 1680 x 1050           | 60            | 65.3     |  |  |
| c. 色差訊號   |                       |               |          |  |  |
| 模式        | 解析度                   | 垂直頻率[Hz]      | 水平頻率[Hz] |  |  |
| 480i      | 720x480<br>(1440x480) | 59.94 (29.97) | 15.7     |  |  |
| 576i      | 720x576<br>(1440x576) | 50 (25)       | 15.6     |  |  |
| 480p      | 720 x 480             | 59.94         | 31.5     |  |  |
| 576p      | 720 x 576             | 50            | 31.3     |  |  |
| 700-      | 1280 x 720            | 60            | 45.0     |  |  |
| 720p      | 1280 x 720            | 50            | 37.5     |  |  |
| 1000;     | 1920x1080             | 60 (30)       | 33.8     |  |  |
| 10601     | 1920x1080             | 50 (25)       | 28.1     |  |  |
|           | 1920x1080             | 23.98/24      | 27.0     |  |  |
| 1080p     | 1920x1080             | 60            | 67.5     |  |  |
|           | 1920x1080             | 50            | 56.3     |  |  |

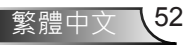

## 附錄

### ▶ HDMI數位

| a. PC訊號        |             |          |          |  |  |
|----------------|-------------|----------|----------|--|--|
| 模式             | 解析度         | 垂直頻率[Hz] | 水平頻率[Hz] |  |  |
|                | 640 x 480   | 60       | 31.5     |  |  |
| VGA            | 640 x 480   | 67       | 35.0     |  |  |
|                | 640 x 480   | 72       | 37.9     |  |  |
| VGA            | 640 x 480   | 75       | 37.5     |  |  |
|                | 640 x 480   | 85       | 43.3     |  |  |
|                | 640 x 480   | 120      | 61.9     |  |  |
| IBM            | 720 x 400   | 70       | 31.5     |  |  |
|                | 800 x 600   | 56       | 35.1     |  |  |
|                | 800 x 600   | 60       | 37.9     |  |  |
| SVCA           | 800 x 600   | 72       | 48.1     |  |  |
| SVGA           | 800 x 600   | 75       | 46.9     |  |  |
|                | 800 x 600   | 85       | 53.7     |  |  |
|                | 800 x 600   | 120      | 77.4     |  |  |
| Apple   MAC II | 832 x 624   | 75       | 49.1     |  |  |
|                | 1024 x 768  | 60       | 48.4     |  |  |
|                | 1024 x 768  | 70       | 56.5     |  |  |
| XGA            | 1024 x 768  | 75       | 60.0     |  |  |
|                | 1024 x 768  | 85       | 68.7     |  |  |
|                | 1024 x 768  | 120      | 99.0     |  |  |
| Apple   MAC II | 1152 x 870  | 75       | 68.7     |  |  |
|                | 1280 x 1024 | 60       | 64.0     |  |  |
| SXGA           | 1280 x 1024 | 72       | 77.0     |  |  |
|                | 1280 x 1024 | 75       | 80.0     |  |  |
|                | 1280 x 960  | 60       | 60.0     |  |  |
|                | 1280 x 960  | 75       | 75.2     |  |  |
| SXGA+          | 1400 x 1050 | 60       | 65.3     |  |  |
| UXGA           | 1600 x 1200 | 60       | 75.0     |  |  |

| b. 延長加寬計時                 |                       |               |          |  |  |  |  |  |  |
|---------------------------|-----------------------|---------------|----------|--|--|--|--|--|--|
| 模式                        | 解析度                   | 垂直頻率[Hz]      | 水平頻率[Hz] |  |  |  |  |  |  |
| WUXGA                     | 1920 x 1200           | 60            | 74       |  |  |  |  |  |  |
| WXGA                      | 1280 x 720            | 60            | 44.8     |  |  |  |  |  |  |
|                           | 1280 x 800            | 60            | 49.6     |  |  |  |  |  |  |
|                           | 1366 x 768            | 60            | 47.7     |  |  |  |  |  |  |
|                           | 1440 x 900            | 60            | 59.9     |  |  |  |  |  |  |
| WSXGA+                    | 1680 x 1050           | 60            | 65.3     |  |  |  |  |  |  |
| c. 視訊訊號                   |                       |               |          |  |  |  |  |  |  |
| 模式                        | 解析度                   | 垂直頻率[Hz]      | 水平頻率[Hz] |  |  |  |  |  |  |
| 480p                      | 640 x 480             | 59.94/60      | 31.5     |  |  |  |  |  |  |
| 480i                      | 720x480<br>(1440x480) | 59.94 (29.97) | 15.7     |  |  |  |  |  |  |
| 576i                      | 720x576<br>(1440x576) | 50 (25)       | 15.6     |  |  |  |  |  |  |
| 480p                      | 720 x 480             | 59.94         | 31.5     |  |  |  |  |  |  |
| 576p                      | 720 x 576             | 50            | 31.3     |  |  |  |  |  |  |
| 720p                      | 1280 x 720            | 60            | 45.0     |  |  |  |  |  |  |
| 720p                      | 1280 x 720            | 50            | 37.5     |  |  |  |  |  |  |
| 1080i                     | 1920x1080             | 60 (30)       | 33.8     |  |  |  |  |  |  |
|                           | 1920x1080             | 50 (25)       | 28.1     |  |  |  |  |  |  |
| 1080p                     | 1920x1080             | 23.98/24      | 27.0     |  |  |  |  |  |  |
|                           | 1920x1080             | 60            | 67.5     |  |  |  |  |  |  |
|                           | 1920x1080             | 50            | 56.3     |  |  |  |  |  |  |
| d. HDMI 1.4a為必要的3D計時-視訊訊號 |                       |               |          |  |  |  |  |  |  |
| 模式                        | 解析度                   | 垂直頻率[Hz]      | 水平頻率[Hz] |  |  |  |  |  |  |
| Frame<br>Packing          | 720p                  | 50            | 31.5     |  |  |  |  |  |  |
|                           | 720p                  | 59.94/60      | 15.7     |  |  |  |  |  |  |
|                           | 1080p                 | 23.98/24      | 15.6     |  |  |  |  |  |  |
| Side-by-Side<br>(Half)    | 1080i                 | 50            | 31.5     |  |  |  |  |  |  |
|                           | 1080i                 | 59.94/60      | 31.3     |  |  |  |  |  |  |
| Top and<br>Bottom         | 720p                  | 50            | 45.0     |  |  |  |  |  |  |
|                           | 720p                  | 59.94/60      | 37.5     |  |  |  |  |  |  |
|                           | 1080p                 | 23.98/24      | 33.8     |  |  |  |  |  |  |

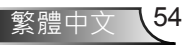

## 法規與安全須知

此附錄列載投影機的一般須知。

### FCC須知

本裝置已依照美國聯邦通訊委員會的第15條規定進行測試,且 證明符合B級(Class B)數位裝置之限制條件。相關限制的訂定在 於提供適當的保護,防止住宅安裝時所造成的不良干擾。本裝 置會產生、使用並釋放射頻電能,且如未依照說明手冊進行安 裝與使用,將對無線電通訊產生不良干擾。

然而,對於特定之安裝並不保證不會造成干擾。如本裝置確有 對無線電或電視接收造成不良干擾的情況,可經由交替開關本 設備判定;使用者可透過以下一種或多種方法試著解除干擾:

- 重新調整接收天線之方向。
- 拉開裝置與接收器的間距。
- 將裝置接到與接收器不同電路的插座上。
- •請洽經銷商或有經驗的無線電/電視技術人員提供協助。

#### 注意:屏蔽纜線

應使用屏蔽纜線連接其他電腦裝置,使其符合FCC規範。

### 小心

凡未經製造商明確同意之任何變更或修改(經美國聯邦通 訊委員會同意),將會令使用者喪失操作本裝置的權益。

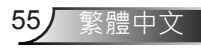

### 操作條件

本裝置完全符合美國聯邦通訊委員會規定第15條之要求。操作 上必須受制於下列兩項條件:

- 1. 本裝置不致產生不良干擾, 且
- 本裝置必須能承受所接收之任何干擾,包括可能造成非 預期的操作干擾。

### 注意:加拿大使用者

本類別B數位設備符合加拿大ICES-003標準。

# Remarque à l'intention des utilisateurs canadiens

Cet appareil numerique de la classe B est conforme a la norme NMB-003 du Canada.

### 歐盟國家符合性聲明

- EMC指令2004/108/EC (包括修訂條款)
- 低電壓指令2006/95/EC
- R & TTE指令1999/5/EC (若產品有RF功能)

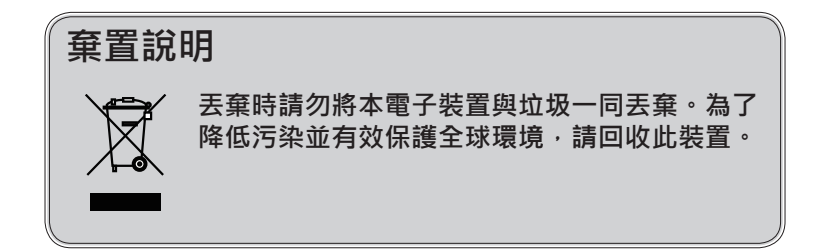

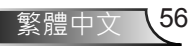

怀疑

限用物質含有情況標示聲明書

Declaration of the Presence Condition of the Restricted Substances Marking

| 設備名稱:投影機<br>Equipment name                  |                                                              | 型號(型式):<br>Type designation (Type) |                  |                                                      |                                              |                                                               |  |  |
|---------------------------------------------|--------------------------------------------------------------|------------------------------------|------------------|------------------------------------------------------|----------------------------------------------|---------------------------------------------------------------|--|--|
|                                             | 限用物質及其化學符號<br>Restricted substances and its chemical symbols |                                    |                  |                                                      |                                              |                                                               |  |  |
| 單元Unit                                      | 鉛Lead<br>(Pb)                                                | 汞Mercury<br>(Hg)                   | 鎘Cadmium<br>(Cd) | 六價鉻<br>Hexavalent<br>chromium<br>(Cr⁺ <sup>6</sup> ) | 多溴聯苯<br>Polybrominated<br>biphenyls<br>(PBB) | 多溴 <u>二</u> 苯醚<br>Polybrominated<br>diphenyl ethers<br>(PBDE) |  |  |
| 塑膠外殼                                        | -                                                            | 0                                  | 0                | 0                                                    | 0                                            | 0                                                             |  |  |
| 電源供應器                                       | -                                                            | 0                                  | 0                | 0                                                    | 0                                            | 0                                                             |  |  |
| 印刷電路板                                       | -                                                            | 0                                  | 0                | 0                                                    | 0                                            | 0                                                             |  |  |
| 絕緣墊片                                        | 0                                                            | 0                                  | 0                | 0                                                    | 0                                            | 0                                                             |  |  |
| 光學鏡片                                        | -                                                            | 0                                  | 0                | 0                                                    | 0                                            | 0                                                             |  |  |
| 雷射模組                                        | -                                                            | 0                                  | 0                | 0                                                    | 0                                            | 0                                                             |  |  |
| 風扇模組                                        | -                                                            | 0                                  | 0                | 0                                                    | 0                                            | 0                                                             |  |  |
| 鐵件                                          | -                                                            | 0                                  | 0                | 0                                                    | 0                                            | 0                                                             |  |  |
| 線材<br>(Interlock<br>switch /<br>Power Cord) | -                                                            | 0                                  | 0                | 0                                                    | 0                                            | 0                                                             |  |  |
| 喇叭                                          | 0                                                            | 0                                  | 0                | 0                                                    | 0                                            | 0                                                             |  |  |
| 馬達                                          | -                                                            | 0                                  | 0                | 0                                                    | 0                                            | 0                                                             |  |  |
| 自復式保險絲<br>(Polyswitch)                      | 0                                                            | 0                                  | 0                | 0                                                    | 0                                            | 0                                                             |  |  |
| 配件<br>(如:遙控器等)                              | -                                                            | 0                                  | 0                | 0                                                    | 0                                            | 0                                                             |  |  |

備考1. "超出0.1 wt % 《及 "超出0.01 wt % 《 係指限用物質之百分比含量超出百分比含量基準值。 Note 1: "Exceeding 0.1 wt %" and "exceeding 0.01 wt %" indicate that the percentage content of the restricted substance exceeds the reference percentage value of presence condition.

備考2. "〇″ 係指該項限用物質之百分比含量未超出百分比含量基準值。

Note 2: "O" indicates that the percentage content of the restricted substance does not exceed the percentage of reference value of presence.

備考3. "-" 係指該項限用物質為排除項目。

Note 3 : The "-" indicates that the restricted substance corresponds to the exemption.

## 天花板懸掛安裝

- 1. 若要避免投影機損壞,請使用Optoma天花板組裝套件。
- 若您想使用協力廠商的天花板組裝套件,請確定組裝懸掛 投影機的螺絲符合以下規格:
  - ▶ 螺絲類型:M4\*3
  - ▶ 最小螺絲長度:10mm

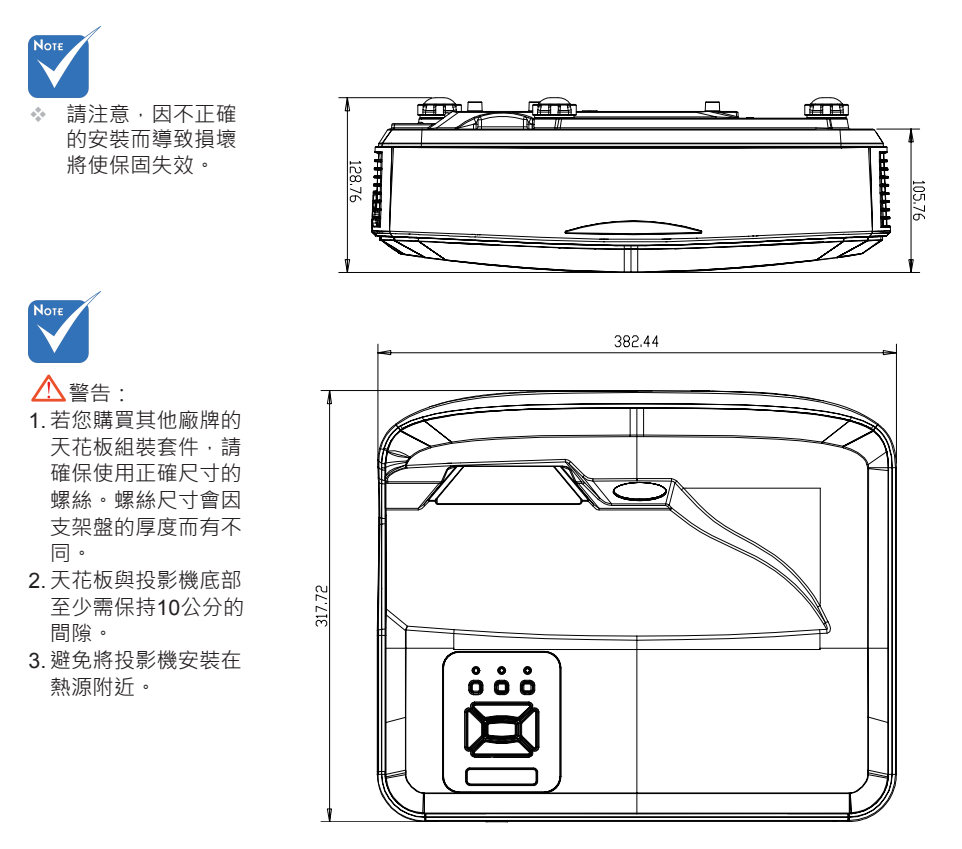

## MT #3

#### Optoma全球辦公室

關於服務或支援事項,請聯繫當地辦公室。

#### 美國

47697 Westinghouse Drive Fremont, CA 94539, USA www.optomausa.com

#### 加拿大

47697 Westinghouse Drive Fremont, CA 94539, USA www.optomausa.com

#### 拉丁美洲

47697 Westinghouse Drive Fremont, CA 94539, USA www.optomausa.com

#### 歐洲

Unit 1, Network 41, Bourne End Mills Hemel Hempstead, Herts HP1 2UJ, United Kingdom www.optoma.eu 服務處電話:+44 (0)1923 691865

#### 比荷盧聯盟

Randstad 22-123 1316 BW Almere 荷蘭 www.optoma.nl

#### 法國

Bâtiment E 81-83 avenue Edouard Vaillant 92100 Boulogne Billancourt, France

#### 西班牙

C/ José Hierro,36 Of.1C 28522 Rivas VaciaMadrid. 西班牙

#### 德國

Wiesenstrasse 21 W D40549 Düsseldorf, Germany

888-289-6786 📄 510-897-8601 services@optoma.com

888-289-6786 File 10-897-8601 03 services@optoma.com

888-289-6786 510-897-8601 services@optoma.com

【 +44 (0) 1923 691 800 🔚 +44 (0) 1923 691 888 service@tsc-europe.com

【 +31 (0) 36 820 0252 🕞 +31 (0) 36 548 9052

【 +33 1 41 46 12 20 +33 1 41 46 94 35

savoptoma@optoma.fr

【 +34 91 499 06 06 File +34 91 670 08 32

+49 (0) 211 506 6670 +49 (0) 211 506 66799 同 info@optoma.de Bà

#### 斯堪地那維亞半島

Lerpeveien 25 3040 Drammen Norway

PO.BOX 9515 3038 Drammen 挪威

#### 韓國

WOOMI TECH.CO., LTD. 4F, Minu Bldg. 33-14, Kangnam-Ku, seoul,135-815, KOREA

日本

東京都足立区綾瀬3-25-18 株式会社オーエス

コンタクトセンター:0120-380-495 www.os-worldwide.com

12F., No.213, Sec.3, Beixin Rd., Xindian Dist., New Taipei City 231, Taiwan, R.O.C. (台灣) www.optoma.com.tw

#### 香港

台灣

Unit A, 27/F Dragon Centre, 79 Wing Hong Street, Cheung Sha Wan, Kowloon, Hong Kong

#### 中國

5F, No. 1205, Kaixuan Rd., **Changning District** Shanghai, 200052, China

( +47 32 98 89 90 📄 +47 32 98 89 99 info@optoma.no

+82+2+34430004 +82+2+34430005

info@os-worldwide.com

+886-2-8911-8600 +886-2-8911-6550 services@optoma.com.tw asia.optoma.com

+852-2396-8968 Fig +852-2370-1222 www.optoma.com.hk

+86-21-62947376 +86-21-62947375 F www.optoma.com.cn

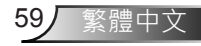

www.optoma.com

報驗義務人之姓名或名稱:奧圖碼股份有限公司 地址:新北市新店區復興里北新路3段213號12樓